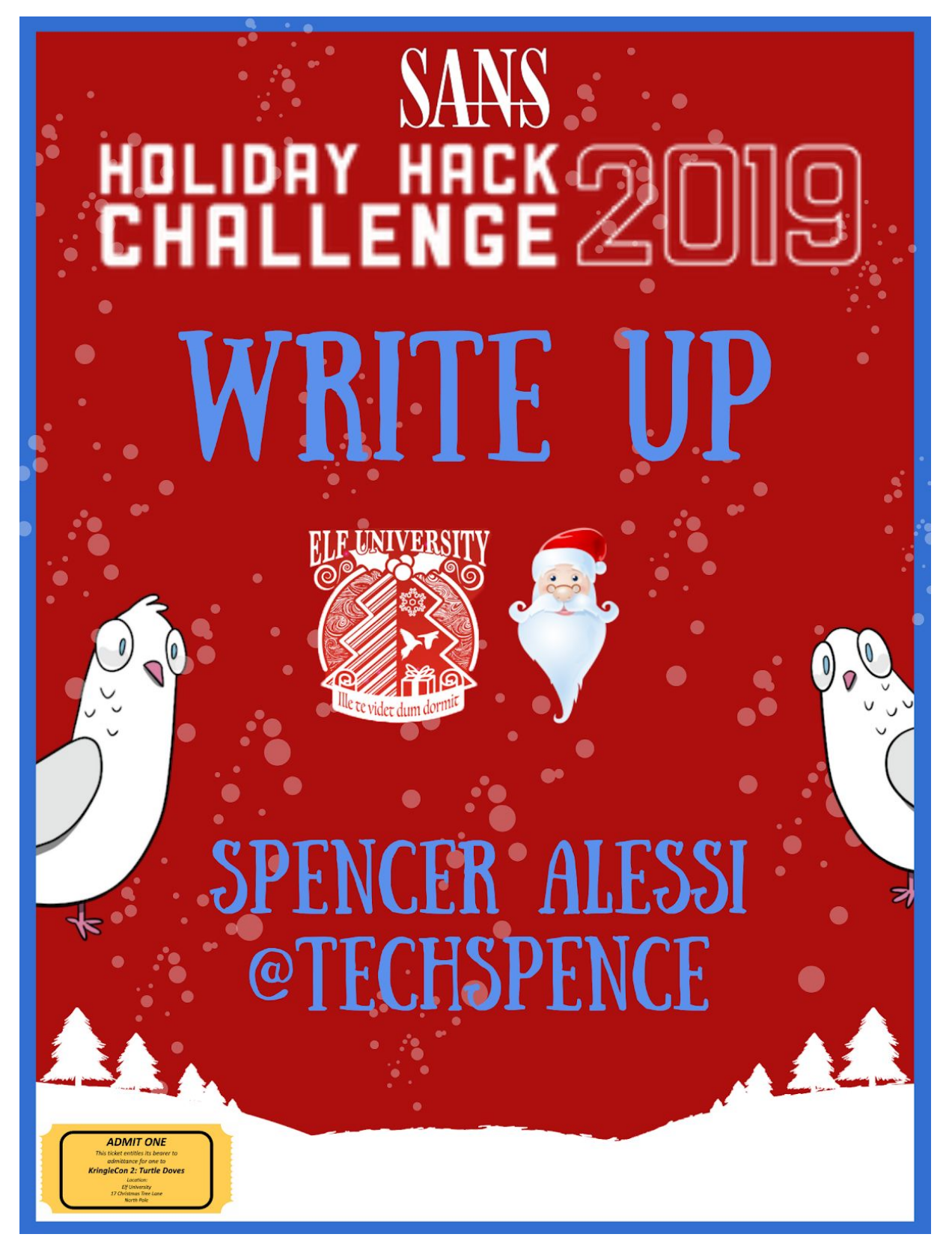

Challenge Developed By

**Sponsored Hosting Services** 

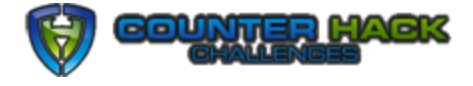

# Thank you

I've been in Information Technology for almost 9 years professionally and Information Security for the last 4, but i've been working with, on and in computers my whole life. So I mean this genuinely, this challenge has helped me grow and learn and has pushed me in ways that traditional learning methods never have. So Thank You, seriously. This challenge has been really awesome and I cannot wait for the next one!

# First Ever CTF First Ever Holiday Hack Challenge

Ho ho ho and welcome to my very first ever SANS Holiday Hack Challenge write-up! That's right this is the very first time I have participated in a Holiday Hack Challenge and to be honest, this is the first Capture the Flag I have participated ever in my life. I haven't even had the privilege yet to attend a SANS event. Although I hope to change that soon. That might sound crazy but it's true. I never really thought that I would get much out of a CTF so I didn't bother to take the time to try one. Well after the last 2 weeks I have realized I have never been more wrong.

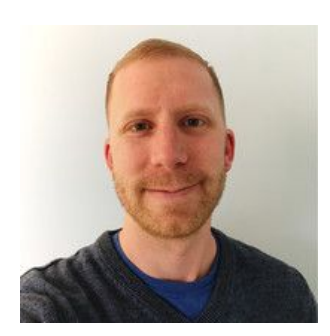

Spencer Alessi Information Security Practitioner Lover of video games, winter, waffles & outdoor photography.

## Holiday Hack 101

## Objectives

These are the main challenges you need to solve. There are 12 of them, although when you start out you will only see the first few. Complete challenges and objectives to unlock the remaining objectives. Solve all of the objectives before KringleCon ends! They range in difficulty and are anywhere from simply talking to Santa or finding the turtle doves to reverse engineering an .exe and the crypto used to protect a file and using sql injection to find mysterious scraps of paper that contain hints to who is trying to disrupt christmas and why!

## Challenges

These challenges are designed to test you just as much as the objectives do. Some of these challenges are on a terminal and others allow you to use your hacking skills to beat the Holiday Hack Trail. After completing these challenges you unlock more hints! The elves who are next to the terminals provide hints for other challenges. Talk to the elve first to unlock any hints or useful information then work on the challenge. When you solve a challenge, talk to the elve again and you will unlock an additional hint towards other challenges.

## Hints

When you receive a hint from an elve you will notice that many times there is a link to an article, a blog post, a wikipedia article or something like that added to your badge. Click on your badge, then click Hints to access them. These will definitely help you solve challenges, so you would be wise to check these out when you unlock them.

## Talks

Part of this event is a con so naturally you would want to check out the talks! Of course, they will also provide you hints towards solving the challenges. But make no mistake these talks will inform you or teach you about a particular subject first. The hints are subtle so watch them from start to finish.

## Narrative

Be sure to talk to all the elves, Santa and any other NPC you may encounter on your journey. Not only will they provide hints, challenges or objectives, but talking to elves will unlock another piece of the story of KringleCon!

# **Table of Contents**

### Holiday Hack 101

<u>Objectives</u>

<u>Challenges</u>

<u>Hints</u>

<u>Talks</u>

**Narrative** 

### The First Challenge

### **Objectives**

0) Talk to Santa in the Quad

1) Find the Turtle Doves

2) Unredact Threatening Document

3) Windows Log Analysis: Evaluate Attack Outcome

4) Windows Log Analysis: Determine Attacker Technique

5) Network Log Analysis: Determine Compromised System

6) Splunk

7) Get Access To The Steam Tunnels

8) Bypassing the Frido Sleigh CAPTEHA

9) Retrieve Scraps of Paper from Server

10) Recover Cleartext Document

11) Open the Sleigh Shop Door

12) Filter Out Poisoned Sources of Weather Data

### <u>Challenges</u>

Linux \$PATH XMAS Cheer Laser Frosty Keypad Challenge Holiday Hack Trail Key Bitting Smart Braces Nyanshell Mongo Pilfer Graylog Zeek JSON Analysis

## **The First Challenge**

### Difficulty: 1 / 5 Trees

When you first register and login you will see Santa in the middle of the train station. If you walk a bit to the right you will see an elve named Bushy Evergreen. He's an odd fella with a long white beard, blue hat and green suspenders. Click on him to unlock your first hint, <u>ed Editor</u> <u>Basics</u>.

Solving this challenge unlocks Objective #3 Windows Log Analysis: Evaluate Attack Outcome

### Challenge

This one is simple. Just exit Ed to pass this challenge. Here's what Bushy has to say:

*Hi, I'm Bushy Evergreen. Welcome to Elf U! I'm glad you're here. I'm the target of a terrible trick. Pepper Minstix is at it again, sticking me in a text editor. Pepper is forcing me to learn ed. Even the hint is ugly. Why can't I just use Gedit? Please help me just quit the grinchy thing.* 

### Answer

Type  ${\tt wq}$  then press enter

### **Hints Unlocked**

After you complete this challenge Bushy Evergreen provides two hints towards solving objective #3 Windows Log Analysis: Evaluate Attack Outcome.

Hint 1 - Deep Blue CLI Posting: <u>Eric Conrad on DeepBlueCLI</u> Hint 2 - Deep Blue CLI on Github: <u>Github page for DeepBlueCLI</u>

### Solution

Upon launching the terminal you are greeted with a blank screen and a message from Bushy. It reads:

Oh, many UNIX tools grow old, but this one's showing gray. That Pepper LOLs and rolls her eyes, sends mocking looks my way. I need to exit, run - get out! - and celebrate the yule. Your challenge is to help this elf escape this blasted tool.

-Bushy Evergreen

| ,                                                                                                    |  |
|----------------------------------------------------------------------------------------------------|--|
| <pre>.:00000000000;;,,,,,;0000000000000000000</pre>                                                                                                    |  |
| h, many UNIX tools grow old, but this one's showing gray.<br>hat Pepper LOLs and rolls her eyes, sends mocking looks my way.<br>need to exit, run - get out! - and celebrate the yule.<br>our challenge is to help this elf escape this blasted tool. |  |
| Bushy Evergreen                                                                                                    |  |
| xit ed.                                                                                                    |  |
| 100                                                                                                    |  |
|                                                                                                    |  |
|                                                                                                    |  |
|                                                                                                    |  |

If you read through the hint, which was the Ed man page, you will notice the last bullet point in the advice section at the top is: *When done editing, give the command "w", then "q".* So, back on the terminal, type wq then press enter.

| <pre></pre>                                                                                                    | • |
|----------------------------------------------------------------------------------------------------|---|
| Oh, many UNIX tools grow old, but this one's showing gray.<br>That Pepper LOLs and rolls her eyes, sends mocking looks my way.<br>I need to exit, run - get out! - and celebrate the yule.<br>Your challenge is to help this elf escape this blasted tool. |   |
| -Bushy Evergreen                                                                                                    |   |
| Exit ed.                                                                                                    |   |
| 1100<br>wq<br>1100<br>Loading, please wait                                                                                                    |   |
| You did it! Congratulations!                                                                                                    |   |
| elf@f404385ce432:~\$                                                                                                    |   |

## **Objectives**

## 0) Talk to Santa in the Quad

### Difficulty: 0 / 5 Trees

Enter the campus quad and talk to Santa.

Now walk past Santa, click the black area directly behind and above him to enter the quad. You will notice, as you walk to the north you will see Santa again! Click on him and you will unlock objectives 2,4 and 5 and get some additional information to help you complete the objectives and terminal challenges. Here is what Santa has to say:

This is a little embarrassing, but I need your help. Our KringleCon turtle dove mascots are missing! They probably just wandered off. Can you please help find them?

To help you search for them and get acquainted with KringleCon, I've created some objectives for you. You can see them in your badge. Where's your badge? Oh! It's that big, circle emblem on your chest - give it a tap! We made them in two flavors - one for our new guests, and one for those who've attended both KringleCons.

After you find the Turtle Doves and complete objectives 2-5, please come back and let me know. Not sure where to start? Try hopping around campus and talking to some elves. If you help my elves with some quicker problems, they'll probably remember hints for the objectives.

## 1) Find the Turtle Doves

*Difficulty: 0 / 5 Trees* Find the missing turtle doves.

### Solution

Follow the path north and enter the Student Union. Once in the Student Union go North West and head to the fireplace. The turtle doves are sitting on the left side of the fireplace, which by the way, what an awesome fireplace.

<u>Sidebar</u>: That's really cool how they did that fire. Looks like it's just an animated gif. And that's pronounced GIF with a hard g, it's not peanut butter. Can't believe people still call it "Jif." <sup>1</sup>If you pronounce it as "JIF" you're wrong and here's why: <u>http://howtoreallypronouncegif.com/</u>.

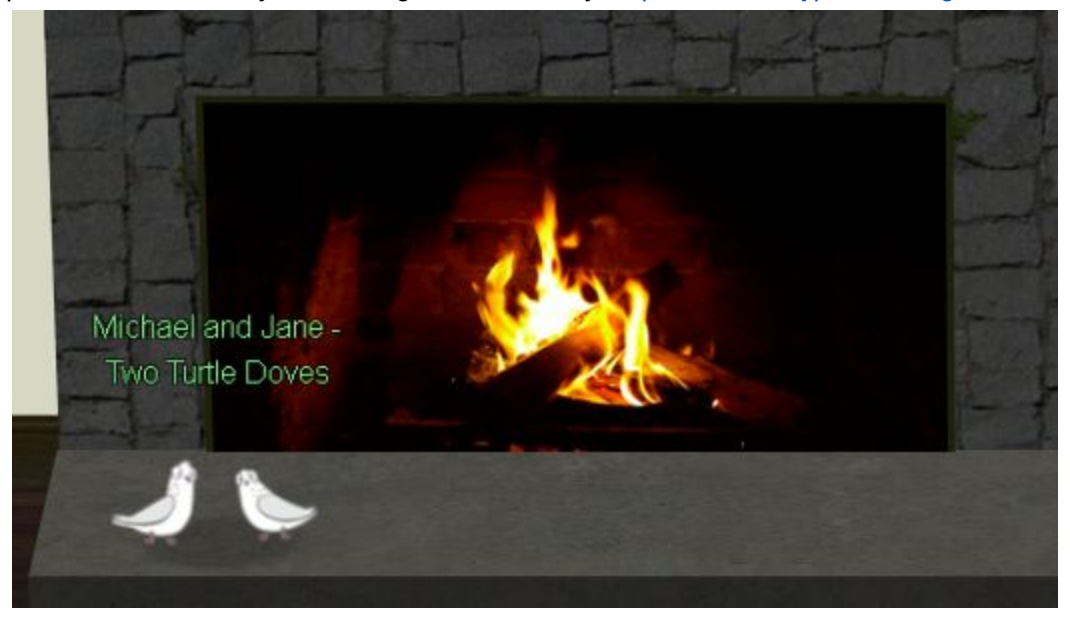

<sup>&</sup>lt;sup>1</sup> Of course I am trolling and I mean it only in good fun :O)

## 2) Unredact Threatening Document

### Difficulty: 1 / 5 Trees

Someone sent a threatening letter to Elf University. What is the first word in ALL CAPS in the subject line of the letter? Please find the letter in the Quad.

### Answer

DEMAND

### Solution

Walk out of the west door of the Student Union. Walk west following the path all the way to the corner of the quad. There you will find, on the ground, the <u>threatening letter</u>.

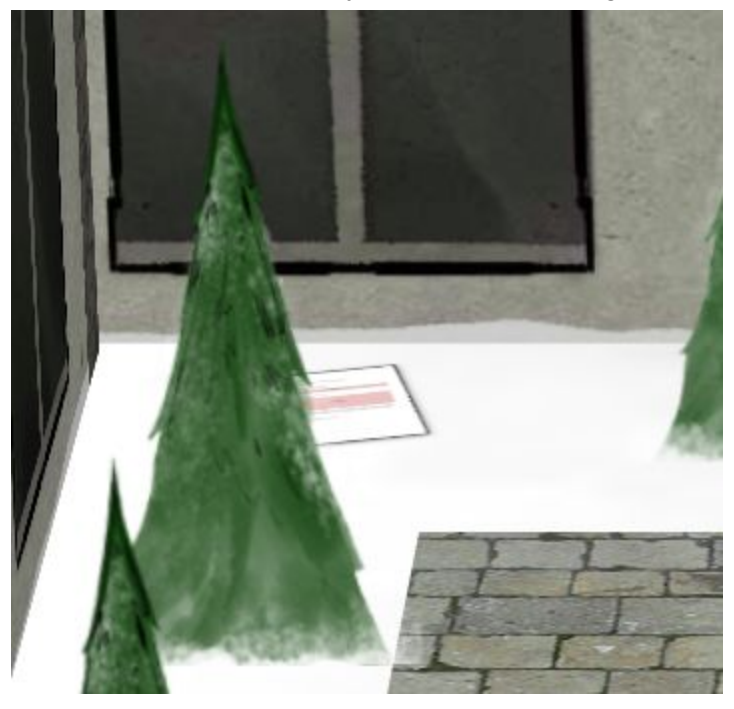

Click on the letter and it will open up the document which looks like this

Spencer Alessi

Date: February 28, 2019

To the Administration, Faculty, and Staff of Elf University 17 Christmas Tree Lane North Pole

From: A Concerned and Aggrieved Character

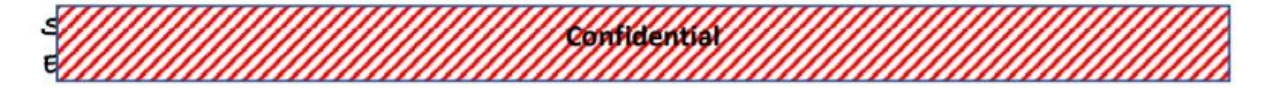

Attention All Elf University Personnel,

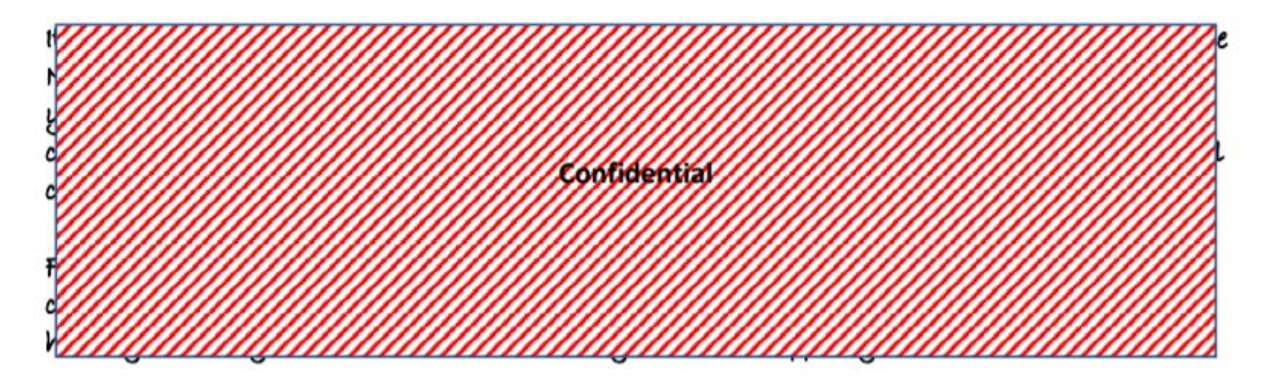

If you do not accede to our demands, we will be forced to take matters into our own hands. We do not make this threat lightly. You have less than six months to act demonstrably.

Sincerely,

--A Concerned and Aggrieved Character

Remember, our job is to figure out what the first word in ALL CAPS in the subject line of the letter is.

To see the "confidential" material copy the entire document and paste it into your favorite text editor.

| *Untitled - Notepad                                                                                                    |                                                                                      |                                                                              | 10 <del></del> 5                                    |        | ×         |
|----------------------------------------------------------------------------------------------------|--------------------------------------------------------------------------------------|------------------------------------------------------------------------------|-----------------------------------------------------|--------|-----------|
| File Edit Format View Help                                                                                                    |                                                                                      |                                                                              |                                                     |        |           |
| Date: February 28, 2019                                                                                                    |                                                                                      |                                                                              |                                                     |        | ^         |
| To the Administration, Faculty, and Staff of El<br>17 Christmas Tree Lane<br>North Pole                                                                                                    | f University                                                                         |                                                                              |                                                     |        |           |
| From: A Concerned and Aggrieved Character                                                                                                    |                                                                                      |                                                                              |                                                     |        |           |
| Subject: DEMAND: Spread Holiday Cheer to Other ELSE!                                                                                                    | Holidays and Mythi                                                                   | ical Characters.                                                             | . OR                                                |        |           |
| Attention All Elf University Personnel,                                                                                                    |                                                                                      |                                                                              |                                                     |        |           |
| It remains a constant source of frustration tha<br>North Pole focuses exclusively on Mr. S. Claus<br>you to consider lending your considerable resou<br>cheer, toys, candy, and much more to other holi<br>characters. | t Elf University a<br>and his year-end h<br>rces and expertise<br>days year-round, a | and the entire of<br>noliday spree. We<br>in providing m<br>as well as to ot | operation a<br>We URGE<br>Merriment,<br>Cher mythic | at the |           |
| For centuries, we have expressed our frustration<br>cheer beyond the inaptly-called "Holiday Season<br>holidays and mythical characters that need your                                                                 | n at your lack of<br>." There are many<br>direct support ye                          | willingness to<br>other perfectly<br>ear-round.                              | spread you<br>/ fine                                | ır     |           |
| If you do not accede to our demands, we will be<br>We do not make this threat lightly. You have le                                                                                                    | forced to take ma<br>ss than six months                                              | atters into our<br>s to act demonst                                          | own hands.<br>rably.                                |        |           |
| Sincerely,                                                                                                    |                                                                                      |                                                                              |                                                     |        |           |
| A Concerned and Aggrieved Character                                                                                                    |                                                                                      |                                                                              |                                                     |        |           |
|                                                                                                    |                                                                                      |                                                                              |                                                     |        | ~         |
| <                                                                                                    |                                                                                      |                                                                              |                                                     |        | >         |
|                                                                                                    | Ln 36, Col 13                                                                        | 100% Windows (C                                                              | RLF) UTF-                                           | -8     | 00<br>200 |

As you can see in the subject, the first word in all caps is **DEMAND**.

Enter the word **DEMAND** in the answer box for objective #2 and click submit to complete this objective.

Clearly the author of this letter is surely a scrooge! Bah humbug.

## 3) Windows Log Analysis: Evaluate Attack Outcome

### Difficulty: 1 / 5 Trees

We're seeing attacks against the Elf U domain! Using <u>the event log</u> <u>data</u>, identify the user account that the attacker compromised using a password spray attack. Bushy Evergreen is hanging out in the train station and may be able to help you out.

### Answer

supatree

### Hints

To solve this objective, check out these two hints:

Hint 1 - <u>Eric Conrad on DeepBlueCLI</u> Hint 2 - <u>Github page for DeepBlueCLI</u>

### Solution

Download <u>the event log data</u> and the <u>DeepBlueCLI tool</u>. Alternatively, if you're comfortable with git, clone the git repo <u>https://github.com/sans-blue-team/DeepBlueCLI.git</u>.

Now extract the Security.evtx file from the zip file you downloaded and do the same for the DeepBlueCLI tool.

To process the Security.evtx file run . \DeepBlue.ps1

.\evtx\new-user-security.evtx in your powershell terminal. Once the command completes you will see a big list of security events.There is actually only two unique event IDs. Here's what they mean

**4648**: A logon was attempted using explicit credentials **4672**: Special privileges assigned to new logon

When scrolling through the output you will see a bunch of 4648 events and the account names where a logon was attempted. DeepBlueCLI makes it pretty easy to spot these password spray attacks. Scroll down a bit further from the top and eventually you will get to a couple 4672 events.

On 8/23/2019 at 8:00:20 PM there were multiple logins for an account called: **pminstix**. However if you recall from the first terminal challenge in the train station, we can assume that Pepper Minstix is one of the "good guys."

| Date    | • | 8/23/2019 8:00:20 PM                  |
|---------|---|---------------------------------------|
| Log     | : | Security                              |
| EventID | : | 4672                                  |
| Message | : | Multiple admin logons for one account |
| Results | : | Username: pminstix                    |
|         |   | User SID Access Count: 2              |

There is one more event on 8/23/2019 at 8:00:20 PM and that is: **supatree**. This is the the user account that the attacker compromised using a password spray attack.

| Date    | : | 8/23/2019 8:00:20 PM                  |
|---------|---|---------------------------------------|
| Log     | : | Security                              |
| EventID | : | 4672                                  |
| Message | : | Multiple admin logons for one account |
| Results | ÷ | Username: supatree                    |
|         |   | User SID Access Count: 2              |

Further evidence of this is that all other accounts had a total of **77** logon failures. The account supatree only had a total of **76** logon failures. That's because on the 77th time, the attacker was successful.

| Date    | \$ | 8/23/2019 8:00:20 PM                          |
|---------|----|-----------------------------------------------|
| Log     | :  | Security                                      |
| EventID | :  | 4672                                          |
| Message | :  | High number of logon failures for one account |
| Results | ÷  | Username: supatree                            |
|         |    | Total logon failures: 76                      |

Enter **supatree** into the answer box on objective #3 to complete the objective!

## 4) Windows Log Analysis: Determine Attacker Technique

### Difficulty: 1 / 5 Trees

Using <u>these normalized Sysmon logs</u>, identify the tool the attacker used to retrieve domain password hashes from the lsass.exe process. For hints on achieving this objective, please visit Hermey Hall and talk with SugarPlum Mary.

### Answer

Ntdsutil

The specific command used was ntdsutil.exe \"ac i ntds\" ifm \"create full c:\\hive\" q q

### Hint

The first time you talk to SugarPlum Mary in Hermey Hall you will not unlock a hint for completing this objective. Upon locating SugarPlum Mary in Hermey Hall, which is due west from the Quad, you will notice there is a terminal challenge. Solve the terminal challenge called <u>Linux Path</u> and you will unlock yourself a hint to help you complete objective #4.

### Solution

There are many ways to tackle this. You could open up the json file, it's not very large, and comb through it manually. Or you could use a scripting language to search for keywords like lsass. I am very comfortable with parsing files with PowerShell so that's what I am going to use to describe my solution.

Download the <u>normalized sysmong log</u> and extract it. Open up a powershell terminal and navigate to your sysmon-data.json file.

Now enter the command Get-Content .\sysmon-data.json | Select-String "lsass.exe" -Context 5

What this command does is gets the contents of the sysmon file, searches for the string "Isass.exe" and returns the line it found the search string on AND 5 lines above and 5 lines below that line. Here is what you will see:

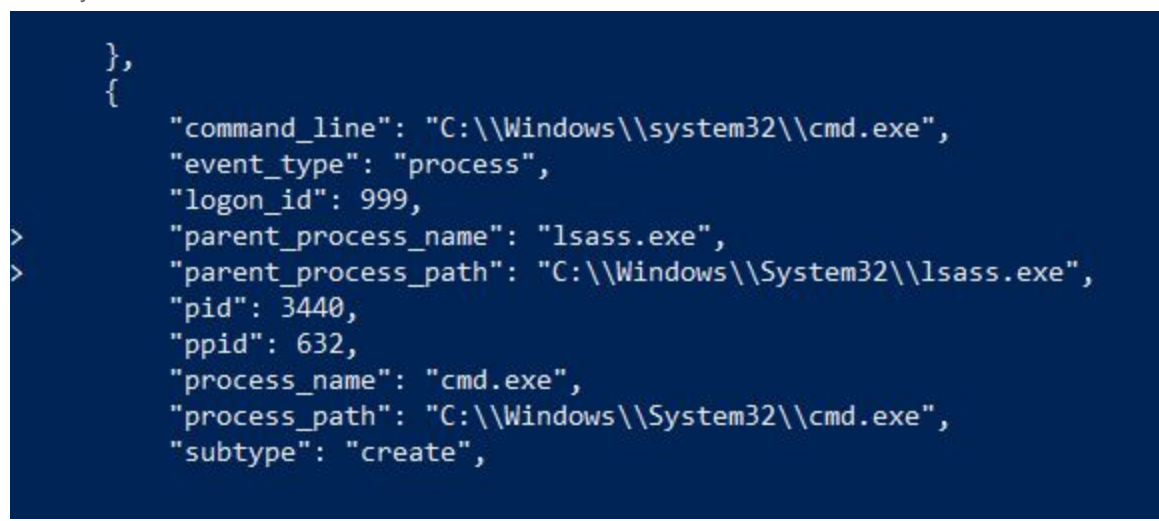

Now we can see a PID and a PPID. That is Process ID (PID) and Parent Process ID (PPID). I'm going to alter my search query slightly to look for other entries using that PID. Here's the command and output. Get-Content .\sysmon-data.json | Select-String "3440"

| "timestamp": 132186397073440000,                        |
|---------------------------------------------------------|
| "timestamp": 132186397093440000,                        |
| "pid": 3440,                                            |
| "pid": 3440,                                            |
| "pid": 3440,                                            |
| "pid": 3440,                                            |
| "pid": 3440,                                            |
| "pid": 3440,                                            |
| "unique_pid": "{7431d376-de88-5dd3-0000-001091534400}", |
| "unique_pid": "{7431d376-de89-5dd3-0000-001093834400}", |
| "unique_pid": "{7431d376-de89-5dd3-0000-001097f34400}", |
| "timestamp": 132186397573440000,                        |
| "pid": 3440,                                            |
| "pid": 3440,                                            |
| "pid": 3440,                                            |
| "pid": 3440,                                            |
| "pid": 3440,                                            |
| "ppid": 3440,                                           |
|                                                         |

Ok great, we see a bunch of results here. Now let's expand our search using -Context. Here's what that looks like: Get-Content .\sysmon-data.json | Select-String "3440" -Context 10

Awesome, now we have a bunch of entries to look through. Looks like there is some rally shady stuff going on here.

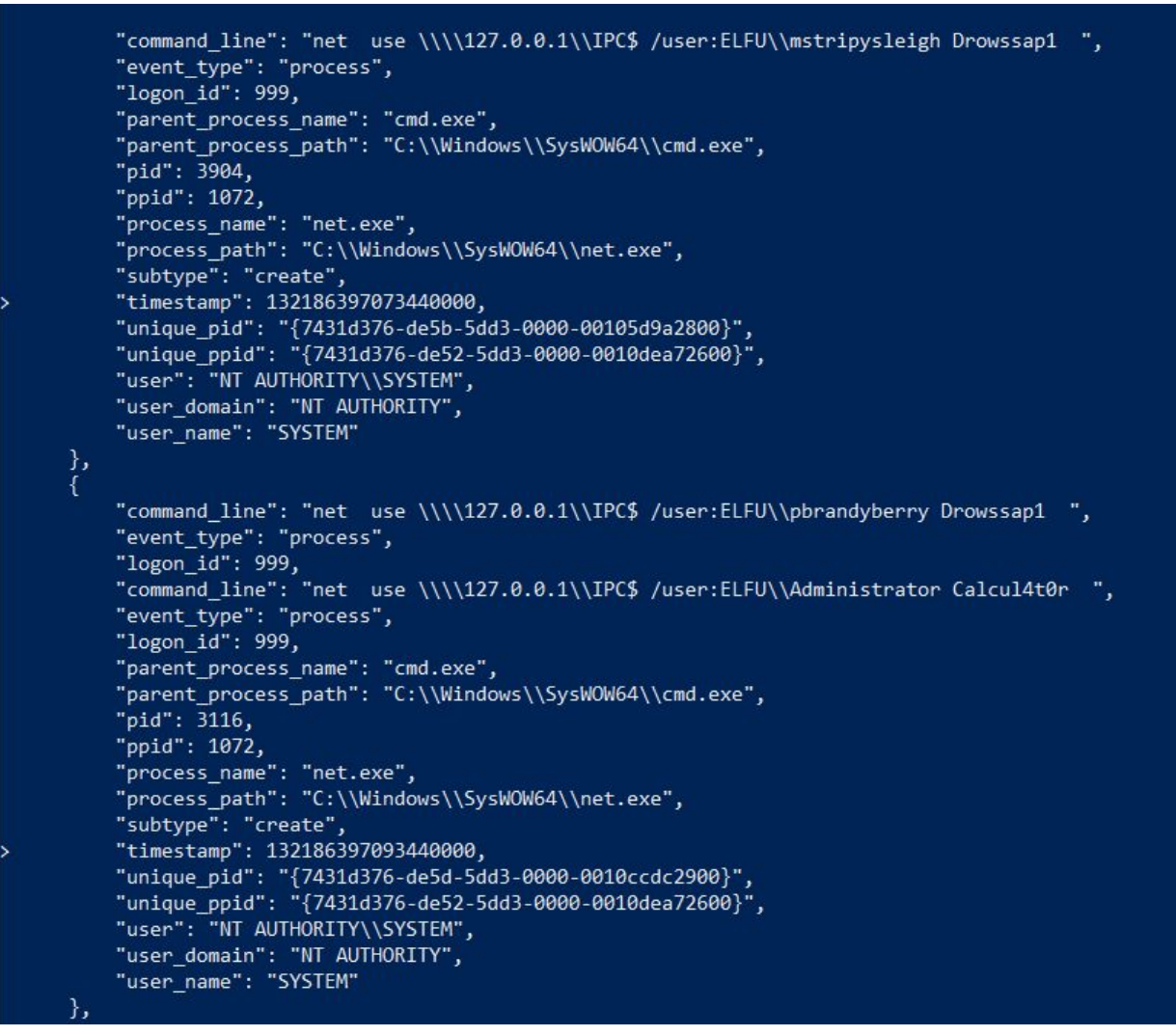

Let's say for argument's sake this is too much to look through manually and we want to further refine our query.

Thinking back on the hint, we are trying to identify the tool the attacker used to retrieve domain password hashes from the lsass.exe process. Well, lets change our query just slightly. Here is what I will use: Get-Content .\sysmon-data.json | Select-String '"ppid": 3440'

Eureka! We get 1 result.

```
"ppid": 3440,
```

Let's expand it and see what's going on here with this command Get-Content

```
.\sysmon-data.json | Select-String -pattern '"*pid": 3440' -Context
10
```

### I'm using -pattern here because I want to see PID and PPID of 3440. Here's my output

\*Tip: If you're using this technique, start out with no context or a small number to make your output easier to digest. Slowly increase in increments of 5 for readability.

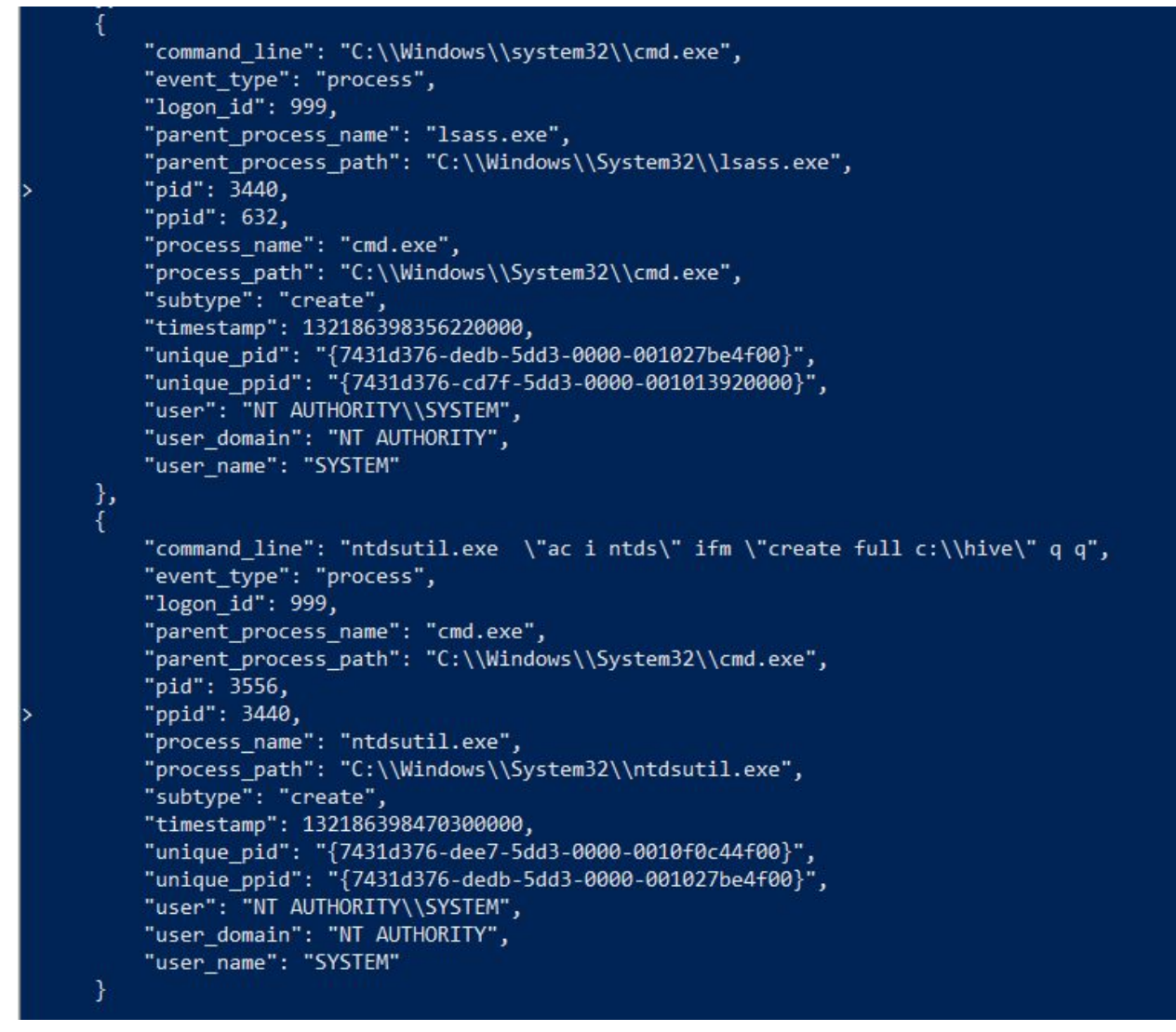

Alrighty then! Let's look at what this is saying. In the first entry you can see a PID of 3440 and a parent\_process\_name of lsass.exe. Ok great. So cmd.exe was called by lsass.exe. Now look at the next entry. It has a PPID, Parent Process ID, of 3440. The parent\_process\_name is cmd.exe. Great. So cmd.exe called the command ntdsutil.exe \"ac i ntds\" ifm \"create full c:\\hive\" q q

If you're not familiar with what ntdsutil.exe is, google it and find out. Here's what I get from Google: **Ntdsutil.exe** is a command-line tool for accessing and managing a Windows Active Directory (AD) database. If you're still not sure what's going on here, then let's google ntdsutil.exe and Isass.exe together and see what we get.

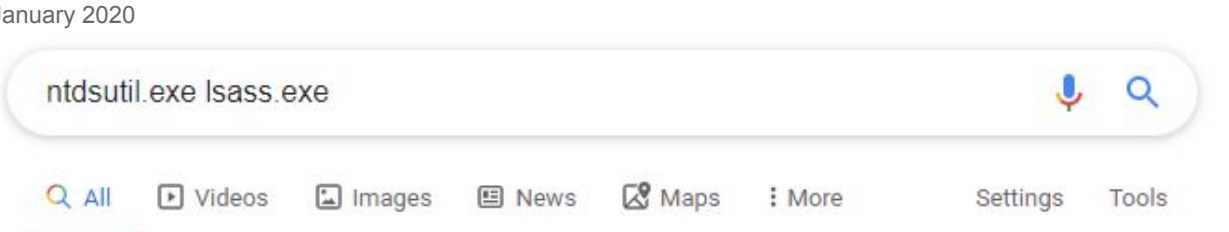

About 14,700 results (0.48 seconds)

### Credential Dumping - Enterprise | MITRE ATT&CK™

https://attack.mitre.org > techniques •

May 31, 2017 - Alternatively, reg.exe can be used to extract from the Registry and Creddump7 ... Volume Shadow Copy; secretsdump.py; Using the in-built Windows tool, **ntdsutil.exe**; Invoke-NinjaCopy ... procdump -ma **Isass.exe** Isass\_dump.

Ok, that looks bad. Credential dumping. If you're wondering if ntdsutil is what the attacker used to dump domain password hashes, then you would be correct!

Enter ntdsutil into the answer box for objective #4 to complete this objective!

### Spoiler

The description of this challenge somewhat gives away the answer. It says to identify the tool attackers used to retrieve domain password hashes from lsass.exe. If you're familiar with this type of attack you probably could have guessed without ever opening the sysmon log.

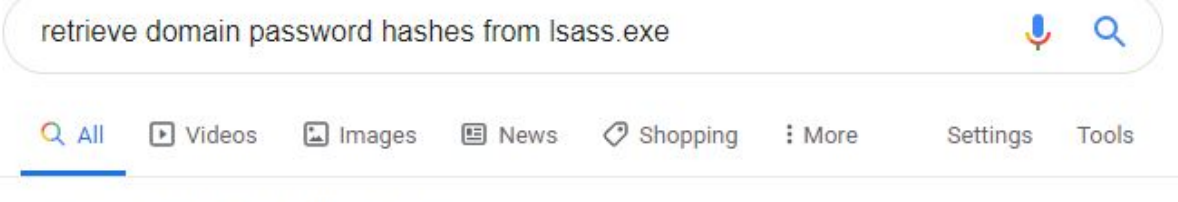

About 74,700 results (0.49 seconds)

Dumping Domain Password Hashes | Penetration Testing Lab https://pentestlab.blog > 2018/07/04 > dumping-domain-password-hashes Jul 4, 2018 - Mimikatz - Dump Domain Hashes via Isass. The password hashes of the domain users will retrieved. Mimikatz - Dump domain hashes ... exec "cmd.exe" /c copy z:\ windows\ntds\ntds.dit ::\exfil\ntds.dit. delete shadows volume ...

## 5) Network Log Analysis: Determine Compromised System

Difficulty: 2 / 5 Trees

The attacks don't stop! Can you help identify the IP address of the malware-infected system using these <u>Zeek logs</u>? For hints on achieving this objective, please visit the Laboratory and talk with Sparkle Redberry.

### Answer

192.168.134.130

### Hints

RITA RITA's homepage

### Solution

Download and extract the Zeek logs. Go to the ELFU folder and open up index.html. Now click on the **ELFU** database shown on the screen. Now click on the **Beacons** tab.

|       | RITA Viewin     | ; ELFU Beacons  | Strobes     | ONS BL Source | e IPs BL Des | st IPs Bl | LHostnames    | Long Connection | ons User Agents   |                 |             |           |                   | RITA on 🗘       |
|-------|-----------------|-----------------|-------------|---------------|--------------|-----------|---------------|-----------------|-------------------|-----------------|-------------|-----------|-------------------|-----------------|
| Score | Source          | Destination     | Connections | Avg. Bytes    | Intvl. Range | Size Rang | ge Intvl. Mod | e Size Mode     | Intvl. Mode Count | Size Mode Count | Intvl. Skew | Size Skew | Intvl. Dispersion | Size Dispersion |
| 0.998 | 192.168.134.130 | 144.202.46.214  | 7660        | 1156.000      | 10           | 683       | 10            | 563             | 6926              | 7641            | 0.000       | 0.000     | 0                 | 0               |
| 0.847 | 192.168.134.131 | 150.254.186.145 | 684         | 13737.000     | 8741         | 2244      | 1             | 698             | 54                | 356             | 0.000       | 0.000     | 0                 | 0               |
| 0.847 | 192.168.134.132 | 150.254.186.145 | 684         | 13634.000     | 37042        | 2563      | 1             | 697             | 58                | 373             | 0.000       | 0.000     | 0                 | 0               |
| 0.840 | 192.168.134.135 | 150.254.186.145 | 345         | 12891.000     | 1            | 2097      | 1             | 694             | 31                | 181             | 0.000       | 0.000     | 0                 | 0               |
| 0.835 | 192.168.134.133 | 45.55.96.63     | 132         | 1268.000      | 9            | 49        | 1             | 658             | 39                | 68              | 0.000       | 0.000     | 0                 | 0               |
| 0.835 | 192.168.134.133 | 69.4.231.30     | 115         | 4135.000      | 2            | 105       | 1             | 684             | 35                | 58              | 0.000       | 0.000     | 0                 | 0               |

The source address of the first result on the Beacons tab is 192.168.134.130. Notice how there is an abnormally large amount of connections to one specific destination address 144.202.46.214. This is an indication that there is something on that 192 machine that's calling out to the 144 IP address every so often.

Chances are it's something like VSagent, which is a tool that Black Hills Infosec created. It hides its Command and Control (C2) traffic into \_\_\_\_VIEWSTATE parameter which is base64 encoded. Further, it beacons every 30 seconds. Source: <u>https://www.blackhillsinfosec.com/projects/rita/</u>

Enter **192.168.134.130** into the answer box for objective #5 to complete the objective!

## 6) Splunk

### Difficulty: 3 / 5 Trees

Access <u>https://splunk.elfu.org/</u> as elf with password elfsocks. What was the message for Kent that the adversary embedded in this attack? The SOC folks at that link will help you along! For hints on achieving this objective, please visit the Laboratory in Hermey Hall and talk with Prof. Banas.

### Answer

Kent you are so unfair. And we were going to make you the king of the Winter Carnival.

### Hint

Kent told Prof.Banas that his computer is hacking other computers on campus.

### Solution

Login to <a href="https://splunk.elfu.org/">https://splunk.elfu.org/</a> using with the username: elf and password: elfsocks

### Training question answers

- 1. What is the short host name of Professor Banas' computer?
  - a. Answer: Sweetums
  - b. **Solution**: Navigate to the search tab. Type in hostname and you will see a host with the name sweetums show up. Also on the left side under selected fields, there is only 1 result for capture\_hostname, which is sweetums, that must be it
- What is the name of the sensitive file that was likely accessed and copied by the attacker? Please provide the fully qualified location of the file. (Example: C:\temp\report.pdf)
  - a. Answer: C:\Users\cbanas\Documents\Naughty\_and\_Nice\_2019\_draft.txt
  - b. **Solution**: After searching for "file" I came across some files. This one looks like what I would go after. I entered it and it was correct. I went back to the hints from Alice Bluebird after and found better ways to search/find this
- 3. What is the fully-qualified domain name(FQDN) of the command and control(C2) server? (Example: badguy.baddies.com)
  - a. Answer: 144.202.46.214.vultr.com

- b. **Solution**: To be honest i'm not sure I would have got this one on my own. First time ever using splunk. Used the hint from Alice Bluebird and ran that search query
- 4. What document is involved with launching the malicious PowerShell code? Please provide just the filename. (Example: results.txt)
  - a. **Answer**: 19th Century Holiday Cheer Assignment.docm
  - b. **Solution**: Found using this query:
    - - | mvexpand results
      - | eval path=spath(results,
      - "archivers.filedir.path"),filename=spath(results,"payload\_meta.extra\_data. filename"),fullpath=path."/".filename
      - | search fullpath!=""
      - | table filename,fullpath
- 5. How many unique email addresses were used to send Holiday Cheer essays to Professor Banas? Please provide the numeric value. (Example: 1)
  - a. **Answer**: 21
  - b. Solution: Run the query index=main sourcetype=stoq | table \_time results{}.workers.smtp.from results{}.workers.smtp.subject | sort - results{}.workers.smtp.subject

### 6. What was the password for the zip archive that contained the suspicious file?

- a. **Answer**: 123456789
- b. **Solution**: Use the query from question #5, then scroll to the right to read the whole body of the message. The password to the zip file is in the message

### 7. What email address did the suspicious file come from?

- a. **Answer**: Bradly.Buttercups@elfu.org
- b. **Solution**: Use the query from question #4 and click on the malicious word document to view the events. The email is shown in the from column

### Challenge Question

What was the message for Kent that the adversary embedded in this attack?

**Answer**: Kent you are so unfair. And we were going to make you the king of the Winter Carnival.

**Solution**: Look for core.xml from the final query hint. Go to the File Archive, find the file, download and open it. The message is displayed in the file

## 7) Get Access To The Steam Tunnels

### Difficulty: 3 / 5 Trees

Gain access to the steam tunnels. Who took the turtle doves? Please tell us their first and last name. For hints on achieving this objective, please visit Minty's dorm room and talk with Minty Candy Cane.

### Answer

Krampus Hollyfeld

### Solution

Solve the Key Bitting challenge and in doing so you will have discovered the access point to the steam tunnels. Finding the access point for the steam tunnels, which is in the bedroom closet in the dormatory, will lead you to discover who took the turtle doves! That person is none other than Krampus Hollyfield.

Enter Krampus Hollyfeld into the answer box for objective #7 and click submit to complete this objective.

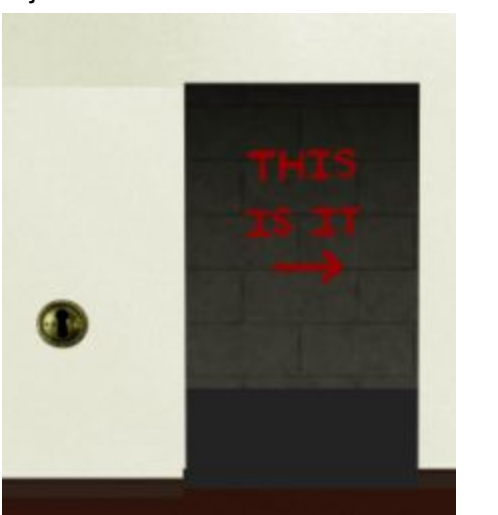

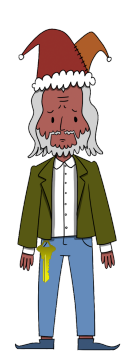

## 8) Bypassing the Frido Sleigh CAPTEHA

### Difficulty: 4 / 5 Trees

Help Krampus beat the <u>Frido Sleigh contest</u>. For hints on achieving this objective, please talk with Alabaster Snowball in the Speaker Unpreparedness Room.

### Answer

8la8LiZEwvyZr2WO

### Hint

Machine Learning: Machine Learning Use Cases for Cyber Security

### Solution

On systems with low resources, such as the linux VM I was using, you can have your model retrain with those considerations. It's all documented very well in retrain.py.

```
Run the following command to train your model with the 12,000 images provided by Krampus.

Python3 retrain.py --image_dir capteha_images/ --tfhub_module

https://tfhub.dev/google/imagenet/mobilenet_v1_100_224/feature_vector

/
```

Then run capteha\_api.py. The answer code that was emailed is: Enter the code into the answer box for objective #9 and click submit to complete the objective.

```
CAPTEHA Solved!
Submitting lots of entries until we win the contest! Entry #1
Submitting lots of entries until we win the contest! Entry #2
Submitting lots of entries until we win the contest! Entry #3
Submitting lots of entries until we win the contest! Entry #4
Submitting lots of entries until we win the contest! Entry #5
Submitting lots of entries until we win the contest! Entry #6
Submitting lots of entries until we win the contest! Entry #7
Submitting lots of entries until we win the contest! Entry #8
Submitting lots of entries until we win the contest! Entry #8
Submitting lots of entries until we win the contest! Entry #8
Submitting lots of entries until we win the contest! Entry #8
Submitting lots of entries until we win the contest! Entry #10
```

bmitting lots of entries until we win the contest! Entry #98 bmitting lots of entries until we win the contest! Entry #99 bmitting lots of entries until we win the contest! Entry #100 bmitting lots of entries until we win the contest! Entry #101

mitting lots of entries until we win the contest! Entry #101 Lat"\*ch2id+/"result\_header\'> Entries for email address alessisbagmail.com no longer accepted as our systems show your email was already randomly selected as a winner! Go check your email to get your ning code. Please allow up to 3-5 minutes for the email to arrive in your inbox or check your spam filter settings. <br/>cbr>cbrs Congratulations and Happy Holidays!</hz>

My capteha\_api.py script I used to complete this objective

```
#!/usr/bin/env python3
# Fridosleigh.com CAPTEHA API - Made by Krampus Hollyfeld
import requests
import json
import sys
import os
os.environ['TF_CPP_MIN_LOG_LEVEL'] = '3'
import tensorflow as tf
tf.logging.set_verbosity(tf.logging.ERROR)
import numpy as np
import threading
import queue
import time
import sys
import base64
def load_labels(label_file):
  label = []
  proto_as_ascii_lines = tf.gfile.GFile(label_file).readlines()
  for I in proto_as_ascii_lines:
     label.append(l.rstrip())
  return label
def predict_image(q, sess, graph, image_bytes, img_full_path, labels, input_operation,
output_operation):
  image = read tensor from image bytes(image bytes)
  results = sess.run(output_operation.outputs[0], {
     input_operation.outputs[0]: image
  })
  results = np.squeeze(results)
  prediction = results.argsort()[-5:][::-1][0]
  q.put( {'img_full_path':img_full_path, 'prediction':labels[prediction].title(),
'percent':results[prediction]})
def load_graph(model_file):
  graph = tf.Graph()
  graph def = tf.GraphDef()
  with open(model_file, "rb") as f:
     graph_def.ParseFromString(f.read())
  with graph.as_default():
```

```
tf.import_graph_def(graph_def)
return graph
```

```
def read_tensor_from_image_bytes(imagebytes, input_height=224, input_width=224,
input_mean=0, input_std=255):
    image_reader = tf.image.decode_png( imagebytes, channels=3, name="png_reader")
    float_caster = tf.cast(image_reader, tf.float32)
    dims_expander = tf.expand_dims(float_caster, 0)
    resized = tf.image.resize_bilinear(dims_expander, [input_height, input_width])
    normalized = tf.divide(tf.subtract(resized, [input_mean]), [input_std])
    sess = tf.compat.v1.Session()
    result = sess.run(normalized)
    return result
```

def main():

yourREALemailAddress = "redacted@redacted.com"

```
# Creating a session to handle cookies
```

```
s = requests.Session()
```

url = "https://fridosleigh.com/"

```
json_resp = json.loads(s.get("{}api/capteha/request".format(url)).text)
```

b64\_images = json\_resp['images'] # A list of dictionaries eaching containing the keys 'base64' and 'uuid'

challenge\_image\_type = json\_resp['select\_type'].split(',') # The Image types the CAPTEHA Challenge is looking for.

```
challenge_image_types = [challenge_image_type[0].strip(), challenge_image_type[1].strip(), challenge_image_type[2].replace(' and ','').strip()] # cleaning and formatting
```

# Loading the Trained Machine Learning Model created from running retrain.py on the training\_images directory

```
graph = load_graph('/tmp/retrain_tmp/output_graph.pb')
labels = load_labels("/tmp/retrain_tmp/output_labels.txt")
```

```
# Load up our session
```

```
input_operation = graph.get_operation_by_name("import/Placeholder")
output_operation = graph.get_operation_by_name("import/final_result")
sess = tf.compat.v1.Session(graph=graph)
```

```
# Can use queues and threading to spead up the processing
q = queue.Queue()
```

final = []

```
#Going to interate over each of our images.
for image in b64_images:
    uuid = image['uuid']
    img_full_path = uuid
```

```
print('Processing Image {}'.format(img_full_path))
# We don't want to process too many images at once. 10 threads max
while len(threading.enumerate()) > 10:
    time.sleep(0.0001)
```

#predict\_image function is expecting png image bytes so we read image as 'rb' to get a
bytes object

```
image_bytes = base64.b64decode(image['base64'])
threading.Thread(target=predict_image, args=(q, sess, graph, image_bytes, img_full_path,
labels, input_operation, output_operation)).start()
```

```
print('Waiting For Threads to Finish...')
while q.qsize() < len(b64_images):
    time.sleep(0.001)</pre>
```

```
#getting a list of all threads returned results
prediction_results = [q.get() for x in range(q.qsize())]
```

```
#do something with our results... Like print them to the screen.
for prediction in prediction_results:
```

```
print('TensorFlow Predicted {img_full_path} is a {prediction} with {percent:.2%} Accuracy'.format(**prediction))
```

```
if prediction['prediction'] in challenge_image_types:
```

```
final.append(prediction['img_full_path'])
```

```
final_answer = ','.join(final)
```

```
# This should be JUST a csv list image uuids ML predicted to match the challenge_image_type .
```

```
# final_answer = ','.join( [ img['uuid'] for img in b64_images ] )
```

print('FAILED MACHINE LEARNING GUESS')

print('-----\nQur ML Guess:\n-----\n{}'.format(final\_answer))

print('-----\nServer Response:\n-----\n{}'.format(json\_resp['data'])) sys.exit(1)

```
print('CAPTEHA Solved!')
# If we get to here, we are successful and can submit a bunch of entries till we win
userinfo = {
  'name':'Krampus Hollyfeld',
  'email':yourREALemailAddress,
  'age':180,
  'about':"Cause they're so flippin yummy!",
  'favorites':'thickmints'
}
# If we win the once-per minute drawing, it will tell us we were emailed.
# Should be no more than 200 times before we win. If more, somethings wrong.
entry_response = "
entry_count = 1
while yourREALemailAddress not in entry_response and entry_count < 200:
  print('Submitting lots of entries until we win the contest! Entry #{}'.format(entry_count))
  entry_response = s.post("{}api/entry".format(url), data=userinfo).text
  entry count += 1
print(entry_response)
```

```
if __name__ == "__main__":
main()
```

## 9) Retrieve Scraps of Paper from Server

### Difficulty: 4 / 5 Trees

Gain access to the data on the <u>Student Portal</u> server and retrieve the paper scraps hosted there. What is the name of Santa's cutting-edge sleigh guidance system? For hints on achieving this objective, please visit the dorm and talk with Pepper Minstix.

### Answer

Super sled-o-matic

### Hint

SQL Injection: <u>SQL Injection from OWASP</u> SQLMap Tamper Scripts: <u>Sqlmap Tamper Scripts</u>

### Solution

Follow this tutorial to configure Burp for session handling.

https://support.portswigger.net/customer/portal/articles/2906338-using-burp-s-session-handling-rules-with-anti-csrf-tokens

| Suite Community Edition v2.1.04 - Temporary Project<br>troject Intruder Repeater Window Help<br>oand Target Proxy Intruder Repeater Sequencer Decoder Comparer Extender Projections HTTP SSL Sessions Misc                                                                                                    | Define Custom Parameter Configure the details of the custom parameter location. You need to specify the name that is used for this parameter in s the location within this response from which the parameter's value should be derived.                                                            | ubsequent macro requests, and   |
|----------------------------------------------------------------------------------------------------|----------------------------------------------------------------------------------------------------|---------------------------------|
| Macro Editor     Use the configuration below to define the items that are included in the macro, and the order they is correctly.                                                                                                    | Parameter name: token  Extracted value is URL-encoded  Chefine the location of the parameter value. Selecting the item in the response panel will create a suitable configuration au the configuration manually to ensure it works effectively.  Chefine start and end  Extract from renew provide | tomatically. You can also modif |
| Macro description:   Fetch token<br>Macro items:                                                                                                    | Stat after expression: none\/In\/In     mone\/In\/In     mone\/In\/In                                                                                                    |                                 |
| 1 https://studentportal elfu.org GET Availdator.php                                                                                                    | End at delimiter:     S     End at fixed length:     88                                                                                                    |                                 |
| Request       Response         Raw       Headers       Hex         CET /validator.php       HTTP/1.1         Most:       studentportal.elfu.org         User-Agent:       Norlabolity         Validator.php       HTTP/1.1         Most:       studentportal.elfu.org         User-Agent:       Norlabolity         Accept:       n/*         Accept:       n/*         Accept:       n/*         Accept:       n/*         Accept:       n/*         Referent:       https://studentportal.elfu.org/apply.php         (2)       (*)       >         (2)       (*)       > | Exclude HTTP headers                                                                                                    | Refetch response                |
| Edit<br>Remove<br>Duplicate                                                                                                    | X-Permitted-Cross-Domain-Policies: none HTAxMDEzMDIxMzEyMTU300My0DQ10DEwHTAxMzAyMS4zMTIMTI5M3k2N3Y3M3o5MzYzMJMyMDE2N3gxLjk4NA  () K + X Type a search term                                                                                                    | 0 matcl                         |

| tails Scope                                                                                              |                    |                              |                        |                             |   |
|----------------------------------------------------------------------------------------------------|--------------------|------------------------------|------------------------|-----------------------------|---|
| Rule Desc                                                                                                | ription            |                              |                        |                             |   |
| Elfu add a                                                                                               | nti corf tokor     | 1                            |                        |                             |   |
|                                                                                                    | nu-csn toker       | <b>1</b> 2                   |                        |                             |   |
|                                                                                                    |                    |                              |                        |                             |   |
|                                                                                                    |                    |                              |                        |                             |   |
|                                                                                                    |                    |                              |                        |                             |   |
| ) Rule Actio                                                                                             | ons                |                              |                        |                             |   |
| The actions                                                                                              | below will be      | e performed in a             | sequence when this rul | le is applied to a request. |   |
| Add                                                                                                    | Enabled            | Description                  |                        |                             |   |
| Edit                                                                                                    |                    | run macro:                   | Fetch token            |                             |   |
|                                                                                                    |                    |                              |                        |                             |   |
| Remove                                                                                                   |                    |                              |                        |                             |   |
| Up                                                                                                    |                    |                              |                        |                             |   |
|                                                                                                    |                    |                              |                        |                             |   |
| Down                                                                                                    |                    |                              |                        |                             |   |
|                                                                                                    |                    |                              |                        |                             |   |
| ssion handling rul                                                                                       | e editor           |                              |                        |                             |   |
| ails Scope                                                                                               |                    |                              |                        |                             |   |
| Tools Scope                                                                                              |                    |                              |                        |                             |   |
| Select the tools                                                                                         | that this rule wil | l be applied to.             |                        |                             |   |
| ✓ Target                                                                                                 | <b>v</b>           | Scanner                      | Repeater               |                             |   |
| ✓ Intruder                                                                                               | V                  | Sequencer                    | Extender               |                             |   |
| Proxy (use v                                                                                             | vith caution)      |                              |                        |                             |   |
|                                                                                                    |                    |                              |                        |                             |   |
| URL Scope                                                                                                |                    |                              |                        |                             |   |
| Use the configur                                                                                         | ation below to c   | ontrol which URLs            | this rule applies to.  |                             |   |
| Include all U                                                                                            | RLs                | Target tabl                  |                        |                             |   |
| O Ose suite su                                                                                           | scope              | algeriabj                    |                        |                             |   |
| Use custom                                                                                               |                    |                              |                        |                             |   |
| Use custom                                                                                               | su scope control   |                              |                        |                             |   |
| <ul> <li>Use custom</li> <li>Use advance</li> </ul>                                                      |                    |                              |                        |                             |   |
| <ul> <li>Use custom</li> <li>Use advance</li> <li>Include in scope</li> </ul>                            |                    |                              |                        |                             |   |
| Use custom     Use advance Include in scope     Add                                                      | Enabled            | Prefix                       |                        |                             |   |
| <ul> <li>Use custom</li> <li>Use advance</li> <li>Include in scope</li> <li>Add</li> <li>Edit</li> </ul> | Enabled<br>V       | Prefix<br>https://studentpor | rtal.elfu.org/         |                             |   |
| Use custom     Use advance     Include in scope     Add     Edit     Remove                              | Enabled<br>V       | Prefix<br>https://studentpor | rtal.elfu.org/         |                             |   |
| Use custom     Use advance     Include in scope     Add     Edit     Remove     Paste URL                | Enabled            | Prefix<br>https://studentpor | rtal.elfu.org/         |                             | • |

Then run the following sqlmap command

```
2019 SANS Holiday Hack Challenge Write Up

KirngleCon2: Turtle Doves

January 2020

"https://studentportal.elfu.org/application-check.php?elfmail=test%40

test.com&token=foo" -p elfmail --proxy="<u>https://127.0.0.1:8080</u>"
```

Then use the flags --dbs, --tables & --dump to see other interesting stuff.

Now dump the krampus table with the following command

```
python sqlmap.py --url
"https://studentportal.elfu.org/application-check.php?elfmail=test%40
test.com&token=foo" -p elfmail --proxy="https://127.0.0.1:8080"
--dump -T krampus
```

The output is a csv file called krampus which contains an id and path for several png files.

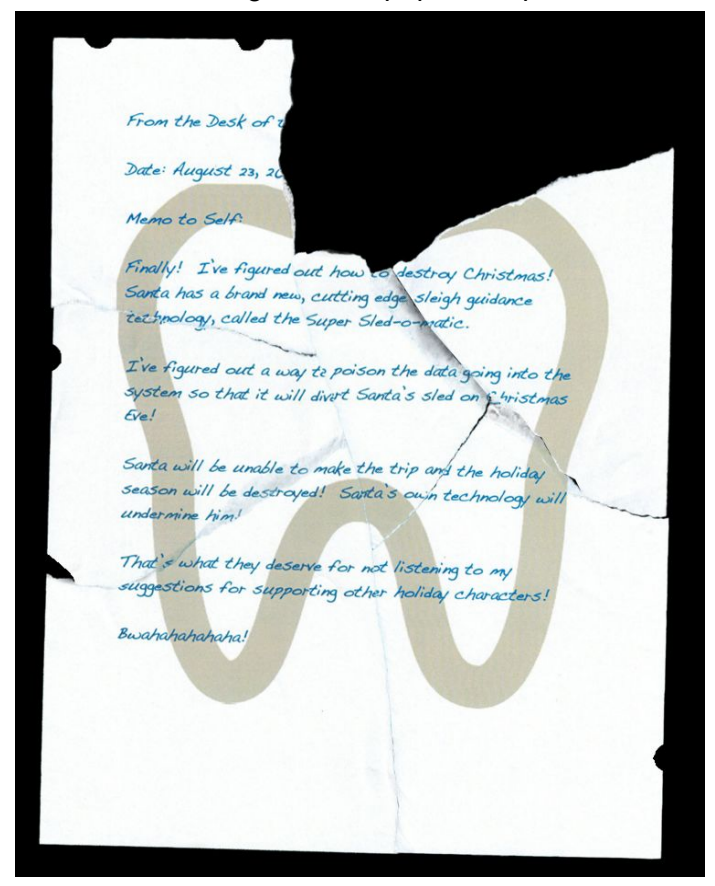

These are the images of the paper scraps we are looking for.

On the piece of paper in the image you can see that the cutting edge sleigh guidance technology is called the Super Sled-o-Matic. Enter that into the answer box for objective #10 and click submit to complete the objective.

## 10) Recover Cleartext Document

### Difficulty: 5 / 5 Trees

The <u>Elfscrow Crypto</u> tool is a vital asset used at Elf University for encrypting SUPER SECRET documents. We can't send you the source, but we do have <u>debug symbols</u> that you can use. Recover the plaintext content for this <u>encrypted document</u>. We know that it was encrypted on December 6, 2019, between 7pm and 9pm UTC.

What is the middle line on the cover page? (Hint: it's five words)

For hints on achieving this objective, please visit the NetWars room and talk with Holly Evergreen.

### Answer

Machine Learning Sleigh Route Finder

Hint Reverse Engineering: <u>Reversing Crypto the Easy Way</u>

Demo files and tools needed to complete this challenge: <u>https://github.com/CounterHack/reversing-crypto-talk-public</u>

### Solution

I followed the demonstration and used mostly all of the same code as was used in demo 7. I did have to research a good way to ingest the encrypted file. That took a lot of time and troubleshooting and research. I am not very well versed in ruby. Here is my script that allowed me to decrypt the file.

require 'openssl' require 'time' require 'date' require 'active\_support/all' require 'hexdump'

KEY\_LENGTH = 8 # TODO

```
2019 SANS Holiday Hack Challenge Write Up
KirngleCon2: Turtle Doves
January 2020
def generate_key(seed)
 key = ""
 1.upto(KEY_LENGTH) do
  key += (((seed = (214013 * seed + 2531011) & 0x7fff_ffff) >> 16) & 0x0FF).chr
 end
 return key
end
def decrypt(data, key)
 c = OpenSSL::Cipher::DES.new('CBC') # TODO
 c.decrypt
 c.padding = 0
 c.key = key
 return (c.update(data) + c.final())
end
data = IO.binread("ElfUResearchLabsSuperSledOMaticQuickStartGuideV1.2.pdf.enc")
seed = 1575658800
loop do
  key = generate_key(seed)
  decrypted = decrypt(data, key)
  puts("key: #{key.unpack('H*')} timestamp: #{seed} time: #{Time.at(seed)}")
  # decrypted file will be valid if this checks out
  if decrypted.include?('%PDF')
    puts '**** Valid PDF ****'
    File.open("ElfUResearchLabsSuperSledOMaticQuickStartGuideV1.2.pdf", "wb") { |f| f.write
decrypted}
  end
  seed += 1
  if seed == 1575666000
    break
  end
end
```

## 11) Open the Sleigh Shop Door

### Difficulty: 5 / 5 Trees

Visit Shinny Upatree in the Student Union and help solve their problem. What is written on the paper you retrieve for Shinny? For hints on achieving this objective, please visit the Student Union and talk with Kent Tinseltooth.

### Answer

The Tooth Fairy

### Hint

Browser Development Tools: Lynx Dev Tools Firefox Dev Tools Safari Dev Tools Curl Dev Tools Chrome Dev Tools

### Solution

Open chrome dev tools or inspect the sleigh door. You will notice an href with the url <u>https://sleighworkshopdoor.elfu.org/</u>

Open that page in your browser and you see a set of locks you need codes for to open

- 1. You don't need a clever riddle to open the console and scroll a little.
  - a. **Answer**: 9WVL7B65
  - b. Solution: Open dev tools, look at the console, first code is there
- 2. Some codes are hard to spy, perhaps they'll show up on pulp with dye?
  - a. Answer: TOSBX56Z
  - b. **Solution**: Attempt to "print" the page and when you pull up the print preview you will see the code next to the 2nd lock
- 3. This code is still unknown; it was fetched but never shown.
  - a. Answer: XVNKOXMF
  - b. **Solution**:Open dev tools, click Network tab, then click XHR button. Now refresh the page. Could should be the only item showing
- 4. Where might we keep the things we forage? Yes, of course: Local barrels!

- a. Answer: X38VQZSI
- b. **Solution**: In dev tools, go to local storage, click on the sleigh workshop link, code is right there
- 5. Did you notice the code in the title? It may very well prove vital.
  - a. **Answer**: ZQGXP0QG
  - b. **Solution**: Go to network, click on sleigh workshop, click response, look at the title of the page, code is there
- 6. In order for this hologram to be effective, it may be necessary to increase your perspective.
  - a. **Answer**: UXFLFL33
  - b. **Solution**: Right click on the colored box, inspect, look at the css properties, change perspective from 150px to 15000px and you will see the entire code
- 7. The font you're seeing is pretty slick, but this lock's code was my first pick.
  - a. Answer: I1FZBNZU
  - b. **Solution**: Right click inspect the riddle, go to font-family, code is shown there
- 8. In the event that the .eggs go bad, you must figure out who will be sad.
  - a. Anwer: VERONICA
  - b. **Solution**: Right click on .eggs, inspect. On the right side click Event Listeners. Click the triangle drop down on Spoil, Click again on the next triangle. Next to handler is the name Veronica, which is the code
- 9. This next code will be unredacted, but only when all the chakras are :active.
  - a. Answer: 85E2DZ0C
  - b. Solution 1: Right click on the word next, inspect, click the tripple dot to the left of the span, click force state :active and you will see part of the code. Do that for the other spans
  - c. **Solution 2**: Open dev tools go to sources, css, styles, click on the stylesheet. Search for chakra, scroll down and you will see the hidden code

# 10. Oh, no! This lock's out of commission! Pop off the cover and locate what's missing.

- a. Answer: KD29XJ37
  - <div class="component macaroni" data-code="A33"></div> <div class="component swab" data-code="J39"></div> <div class="component gnome" data-code="XJ0"></div>
- b. Solution: Right click inspect the lock. Move the button out of the cover div. Delete the cover to reveal the code on the circuit board. Entering the code gives you errors in the console. Search the elements tab for macaroni and you see a data code. Copy that div tag into the c10 lock div and you will see more errors in

**The villian is The Tooth Fairy** is what is written on the piece of paper. Enter **The Tooth Fairy** into the answer box for objective #11 and click submit to complete the objective!

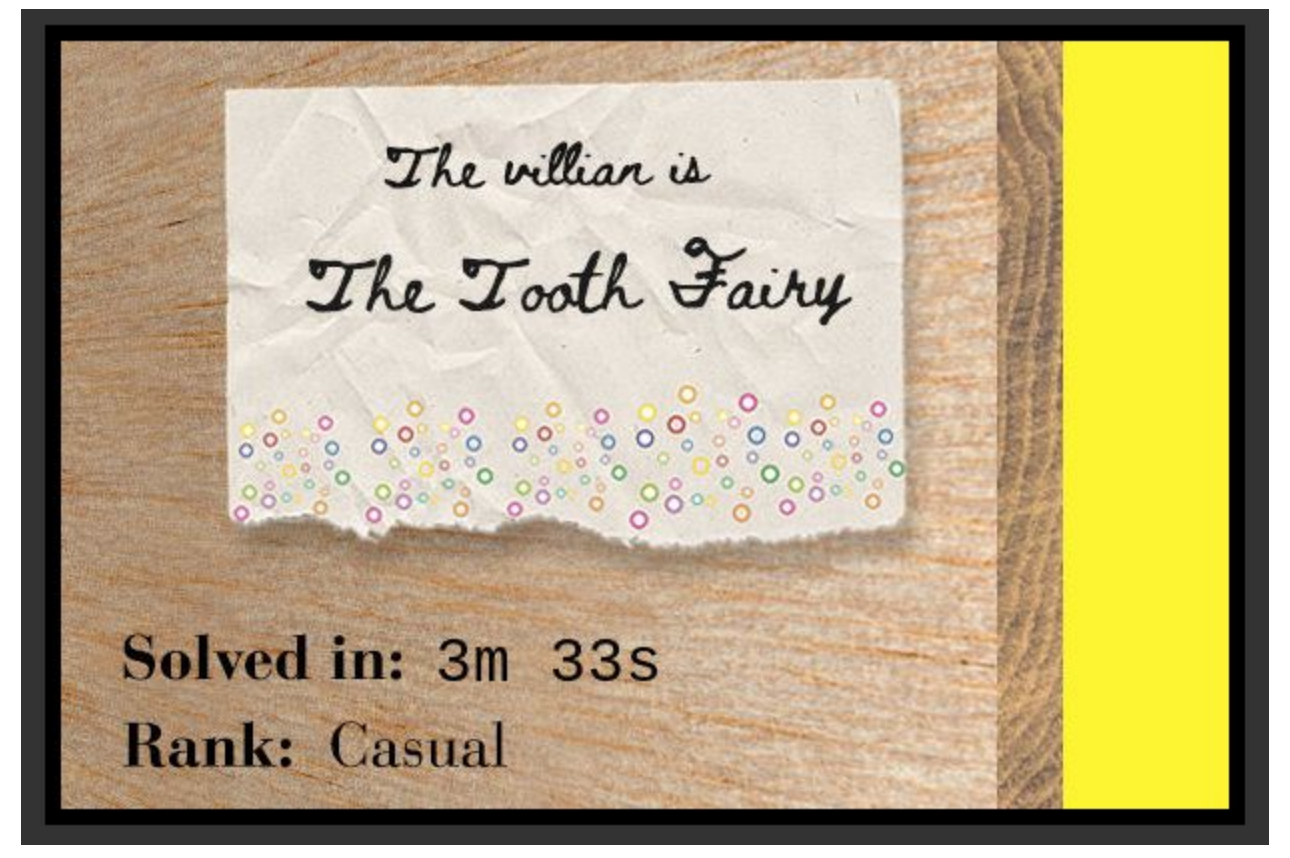

## 12) Filter Out Poisoned Sources of Weather Data

### Difficulty: 4 / 5 Trees

Use the data supplied in the Zeek JSON logs to identify the IP addresses of attackers poisoning Santa's flight mapping software. Block the 100 offending sources of information to guide Santa's sleigh through the attack. Submit the Route ID ("RID") success value that you're given. For hints on achieving this objective, please visit the Sleigh Shop and talk with Wunorse Openslae.

### Answer

### Route Calculation Success! RID:0807198508261964

0.216.249.31,10.155.246.29,106.132.195.153,111.81.145.191,118.196.230.170,121.7.186.163, 129.121.121.48,13.39.153.254,135.203.243.43,135.32.99.116,173.37.160.150,186.28.46.179,1 90.245.228.38,2.230.60.70,2.240.116.254,225.191.220.138,238.143.78.114,249.34.9.16,27.88. 56.114,34.129.179.28,42.103.246.250,45.239.232.245,68.115.251.76,75.73.228.192,81.14.204. 154,150.50.77.238,254.140.181.172,33.132.98.193,84.185.44.166,56.5.47.137,19.235.69.221,6 9.221.145.150,42.191.112.181,48.66.193.176,49.161.8.58,84.147.231.129,44.74.106.131,106.9 3.213.219,61.110.82.125,65.153.114.120,123.127.233.97,95.166.116.45,80.244.147.207,168.6 6.108.62,200.75.228.240,31.254.228.4,220.132.33.81,83.0.8.119,150.45.133.97,229.229.189.2 46,227.110.45.126,102.143.16.184,230.246.50.221,131.186.145.73,253.182.102.55,229.133.16 3.235,23.49.177.78,223.149.180.133,187.178.169.123,116.116.98.205,9.206.212.33,28.169.41. 122,42.103.246.130,34.155.174.167,104.179.109.113,66.116.147.181,140.60.154.239,50.154.1 11.0,92.213.148.0,31.116.232.143,126.102.12.53,187.152.203.243,37.216.249.50,250.22.86.40 ,231.179.108.238,103.235.93.133,253.65.40.39,142.128.135.10,118.26.57.38,42.127.244.30,21 7.132.156.225,252.122.243.212,22.34.153.164,44.164.136.41,203.68.29.5,97.220.93.190,158.1 71.84.209,226.102.56.13,185.19.7.133,87.195.80.126,148.146.134.52,53.160.218.44,249.237.7 7.152,10.122.158.57,226.240.188.154,29.0.183.220,42.16.149.112,249.90.116.138

### Hint

JQ: Parsing Zeek JSON Logs with JQ

### Solution

My approach to this was to use Powershell and JQ initially and then parse out smaller files and load them up in Notepad++ for further investigation.

Get-Content .\http.log | jq | select -first 33

### To find SQLI run this query

admin 924158F9522B3744F5FCD4D10FAC4356

```
Get-Content .\http.log | .\jq-win64.exe | select-string 'union'
-Context 13
```

### To find XSS run this query

```
Get-Content .\http.log | .\jq-win64.exe | select-string `<script>'
-Context 13
```

### To find Shell Shock run this query

```
Get-Content .\http.log | .\jq-win64.exe | select-string '/usr'
-Context 13
Get-Content .\http.log | .\jq-win64.exe | select-string '/bin'
-Context 13
```

### To find LFI run this query

```
Get-Content .\http.log | .\jq-win64.exe | select-string '/passwd'
-Context 13
```

To find malicious user agents I took the IP from each of the known malicious attacks and looked at their user agent strings. Then searched by those user agent strings to find additional IPs to block. This is done nicely in Notepad++ because of the nice regex searching and the search display window.

## Challenges

## Linux \$PATH

This challenge is given by SugarPlum Mary in Hermey Hall. To locate SP Mary, follow the path due west from the center of the quad.

Solving this challenge unlock two hints for <u>#4 Windows Log Analysis: Determine Attacker</u> <u>Technique</u>. Be sure to talk to SugarPlum Mary after you complete this challenge to pick up the hint.

### Hints Unlocked

Hint 1 - Sysmon: <u>Sysmon By Carlos Perez</u> Hint 2 - Event Query Language: <u>EQL Threat Hunting</u>

### Challenge

Get a file listing.

Here is what SugarPlum Mary says:

Oh me oh my - I need some help! I need to review some files in my Linux terminal, but I can't get a file listing. I know the command is Is, but it's really acting up. Do you think you could help me out? As you work on this, think about these questions:

- 1. Do the words in green have special significance?
- 2. How can I find a file with a specific name?
- 3. What happens if there are multiple executables with the same name in my \$PATH?

### Answer

Type /bin/ls then press enter

### Hint

The first time you talk to SugarPlum Mary you will unlock the following hint, called Linux Path.*Green words matter, files must be found, and the terminal's \$PATH matters.* 

When you open the terminal you are greeted with a message and another hint.

I need to list files in my home/ To check on project logos But what I see with ls there, Are quotes from desert hobos... which piece of my command does fail? I surely cannot find it. Make straight my path and locate that-I'll praise your skill and sharp wit! Get a listing (ls) of your current directory. elf@b98933861cbb:~\$

### Solution

Open the terminal

Type: locate ls | head then press enter

elf@1d89ec1933b0:~\$ locate ls | head locate: warning: database '/var/cache/locate/locatedb' is more than 8 days old (actual age is 32.0 days) /bin/false /bin/ls /bin/lsblk /etc/cron.daily/bsdmainutils /etc/default/bsdmainutils /etc/shells /lib/x86\_64-linux-gnu/libsmartcols.so.1 /lib/x86\_64-linux-gnu/libsmartcols.so.1.1.0 /lib/x86\_64-linux-gnu/security/pam\_shells.so /usr/bin/locate.findutils elf@1d89ec1933b0:~\$

The second line says /bin/ls so let's try that

Run /bin/ls and bingo bango bongo! Challenge completed!

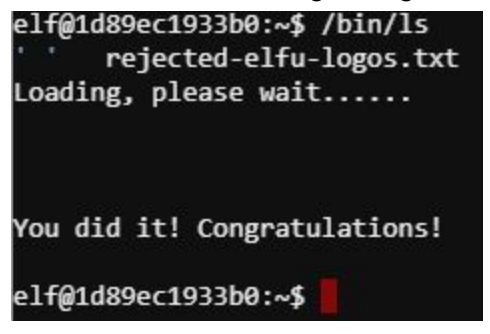

Hmm interesting...I wonder what rejected-elfu-logos.txt contains. Let's find out. Run cat rejected-elfu-logos.txt

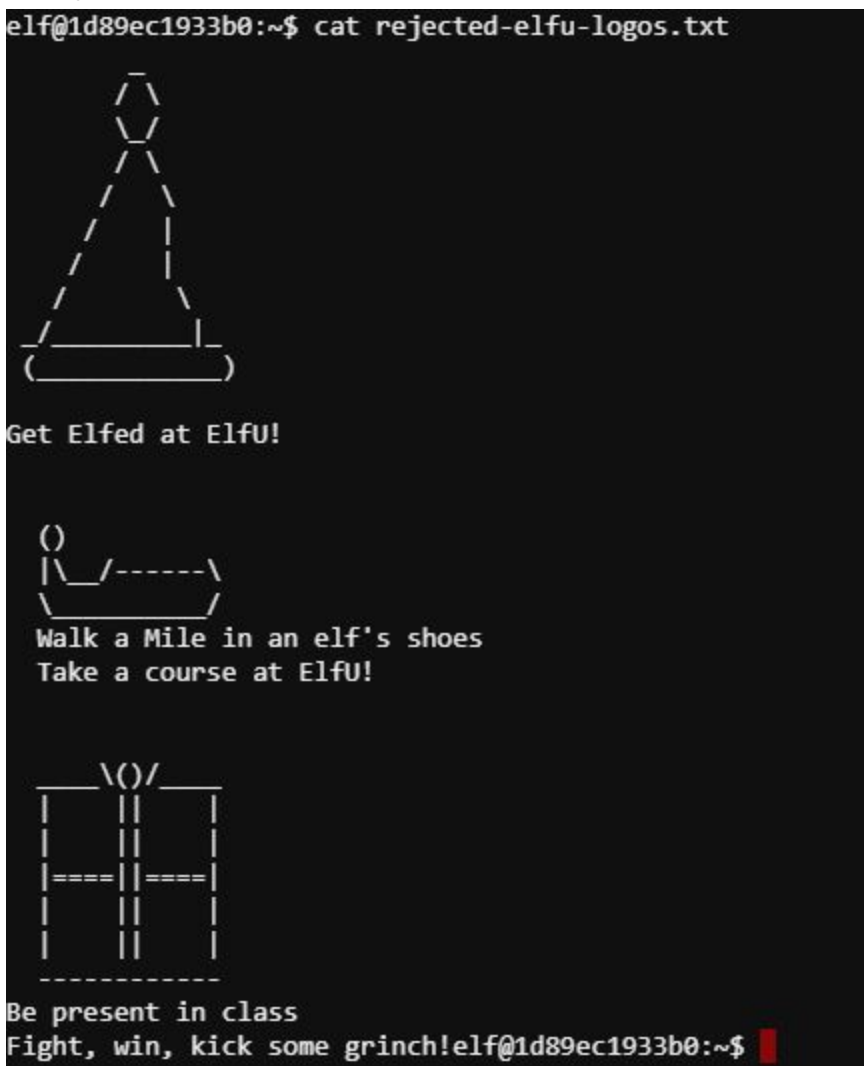

Now exit the terminal and be sure to talk to SugarPlum Mary again for your hint!

## XMAS Cheer Laser

This challenge is given by Sparkle Redberry in the Laboratory in Hermey Hall. To locate Redberry, enter Hermey Hall and go west.

Solving this challenge unlock hints for objective <u>#5 Network Log Analysis: Determine</u> <u>Compromised System</u>. Be sure to talk to Sparkle Redberry after you complete this challenge to pick up the hint.

### **Hints Unlocked**

RITA RITA's homepage

### Challenge

Recalibrate the XMAS Cheer Laser.

I'm Sparkle Redberry and Imma chargin' my laser! Problem is: the settings are off. Do you know any PowerShell? It'd be GREAT if you could hop in and recalibrate this thing.

It spreads holiday cheer across the Earth ... when it's working!

### Answer

### **Refraction**

```
(Invoke-WebRequest -Uri
http://localhost:1225/api/refraction?val=1.867).RawContent
```

### Temperature

```
(Invoke-WebRequest -Uri
http://localhost:1225/api/temperature?val=-33.5).RawContent
```

### <u>Angle</u>

```
(Invoke-WebRequest -Uri
http://localhost:1225/api/angle?val=65.5).RawContent
```

### Gas mixture

```
(Invoke-WebRequest -Uri http://localhost:1225/api/gas -Method POST
-Body "O=6&H=7&He=3&N=4&Ne=22&Ar=11&Xe=10&F=20&Kr=8&Rn=9").RawContent
```

### Then Toggle the laser on/off with

```
(Invoke-WebRequest -Uri http://localhost:1225/api/off).RawContent
(Invoke-WebRequest -Uri http://localhost:1225/api/on).RawContent
```

#### Hint

PowerShell: SANS' PowerShell Cheat Sheet

Upon logging into the terminal you are greeted with this great MOTD and hints to solving this challenge.

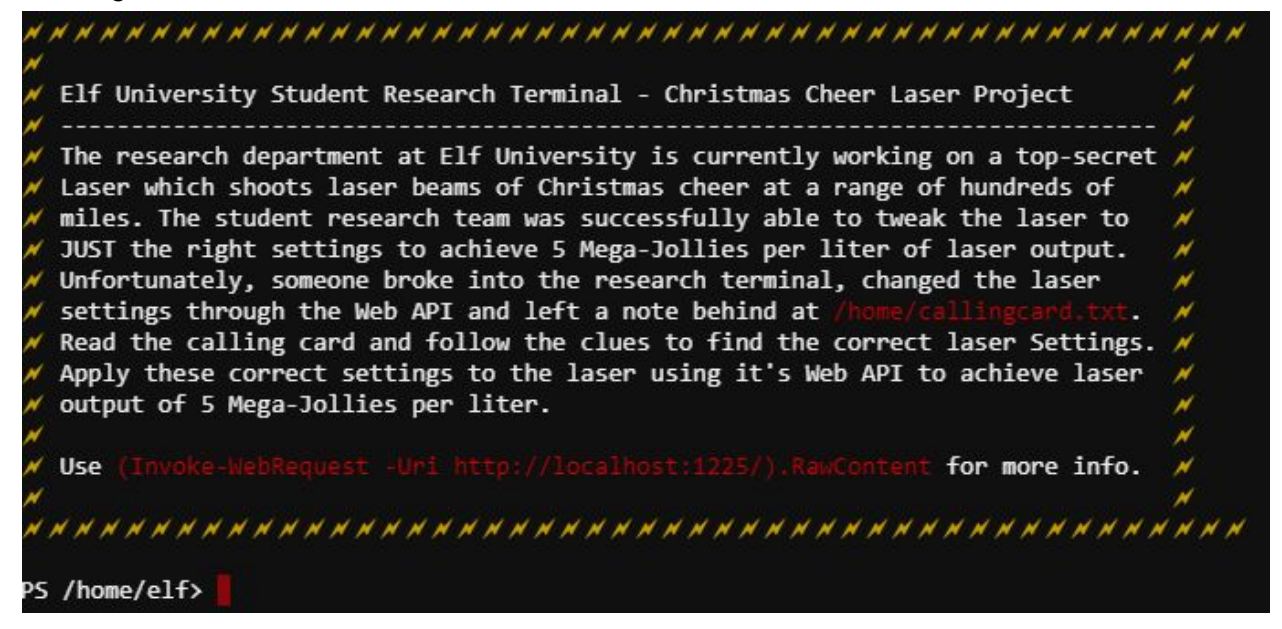

### Solution

Open the terminal.

After reading the MOTD you see that there is a hint at /home/callingcard.txt Run the command Get-Content /home/callingcard.txt to see what it says.

```
PS /home/elf> Get-Content /home/callingcard.txt
What's become of your dear laser?
Fa la la la la, la la la la
Seems you can't now seem to raise her!
Fa la la la la, la la la la
Could commands hold riddles in hist'ry?
Fa la la la la, la la la la
Nay! You'll ever suffer myst'ry!
Fa la la la la, la la la la
PS /home/elf>
```

Looks like there might be a hint in the history! Let's run history and see what we see.

| PS /I | home/elf> history                                                                           |
|-------|---------------------------------------------------------------------------------------------|
| Id    | CommandLine                                                                                 |
|       |                                                                                             |
| 1     | Get-Help -Name Get-Process                                                                  |
| 2     | Get-Help -Name Get-*                                                                        |
| 3     | Set-ExecutionPolicy Unrestricted                                                            |
| 4     | Get-Service   ConvertTo-HTML -Property Name, Status > C:\services.htm                       |
| 5     | Get-Service   Export-CSV c:\service.csv                                                     |
| 6     | Get-Service   Select-Object Name, Status   Export-CSV c:\service.csv                        |
| 7     | (Invoke-WebRequest http://127.0.0.1:1225/api/angle?val=65.5).RawContent                     |
| 8     | Get-EventLog -Log "Application"                                                             |
| 9     | I have many name=value variables that I share to applications system wide. At a command I w |
| 10    | cat /home/callingcard.txt                                                                   |
| 11    | Get-Content /home/callingcard.txt                                                           |

Hmm...looks like history ID 9 has more text that can be shown in this output. Let's find out what the entirety of that log entry is. Enter the command (Get-History 9).CommandLine then press enter and you will see the complete hint.

PS /home/elf> (Get-History 9).CommandLine I have many name=value variables that I share to applications system wide. At a command I will rev eal my secrets once you Get my Child Items. PS /home/elf>

"I have many name-value variables that I share to applications system wide." Hmm..Let's get some situational awareness or context of where we are or what we are working with from a system perspective. Lets run Get-ChildItem -Path Env:

| PS /home/elf> Get-ChildItem  | -Path Env:                                                                   |
|------------------------------|------------------------------------------------------------------------------|
| Name                         | Value                                                                        |
|                              |                                                                              |
|                              | /bin/su                                                                      |
| DOTNET_SYSTEM_GLOBALIZATION_ | I false                                                                      |
| НОМЕ                         | /home/elf                                                                    |
| HOSTNAME                     | 3e2fbb80eb26                                                                 |
| LANG                         | en_US.UTF-8                                                                  |
| LC_ALL                       | en_US.UTF-8                                                                  |
| LOGNAME                      | elf                                                                          |
| MAIL                         | /var/mail/elf                                                                |
| РАТН                         | <pre>/opt/microsoft/powershell/6:/usr/local/sbin:/usr/local/bin:/usr/s</pre> |
| PSModuleAnalysisCachePath    | /var/cache/microsoft/powershell/PSModuleAnalysisCache/ModuleAnaly            |
| PSModulePath                 | /home/elf/.local/share/powershell/Modules:/usr/local/share/powers            |
| PWD                          | /home/elf                                                                    |
| RESOURCE_ID                  | 225b1cf1-d197-427d-96d7-ca6845ecc123                                         |
| riddle                       | Squeezed and compressed I am hidden away. Expand me from my priso            |
| SHELL                        | /home/elf/elf                                                                |
| SHLVL                        | 1                                                                            |
| TERM                         | xterm                                                                        |
| USER                         | elf                                                                          |
| userdomain                   | laserterminal                                                                |
| USERDOMAIN                   | laserterminal                                                                |
| username                     | elf                                                                          |
| USERNAME                     | elf                                                                          |

Tada! Look at that. A name-value environment variable called riddle. Looks like another hint. Let's pull that variable using the command <code>\$env:riddle</code>

PS /home/elf> \$env:riddle

Squeezed and compressed I am hidden away. Expand me from my prison and I will show you the way. Re curse through all /etc and Sort on my LastWriteTime to reveal im the newest of all.

"Squeezed and compressed," let's make sure we keep that in the back of our mind. I bet we are going to have to do something with a compressed file like a zip or something like that. The hint pretty much tells us what to do here, so lets run the command Get-ChildItem /etc/ -Recurse | sort LastWriteTime

| Directo | ry: /etc/apt |       |         |         |
|---------|--------------|-------|---------|---------|
| Mode    | LastWrite    | eTime | Length  | Name    |
|         |              |       |         |         |
| r       | 1/10/20 3:4  | 16 PM | 5662902 | archive |

Well that certainly returned a lot of stuff. But the last entry (the file that was last modified) is a file called archive in the /etc/apt folder. This looks to be a pretty large file, so I don't want to display the entire file. Let's try looking at the file with the command Get-Content

/etc/apt/archive | select -First 5

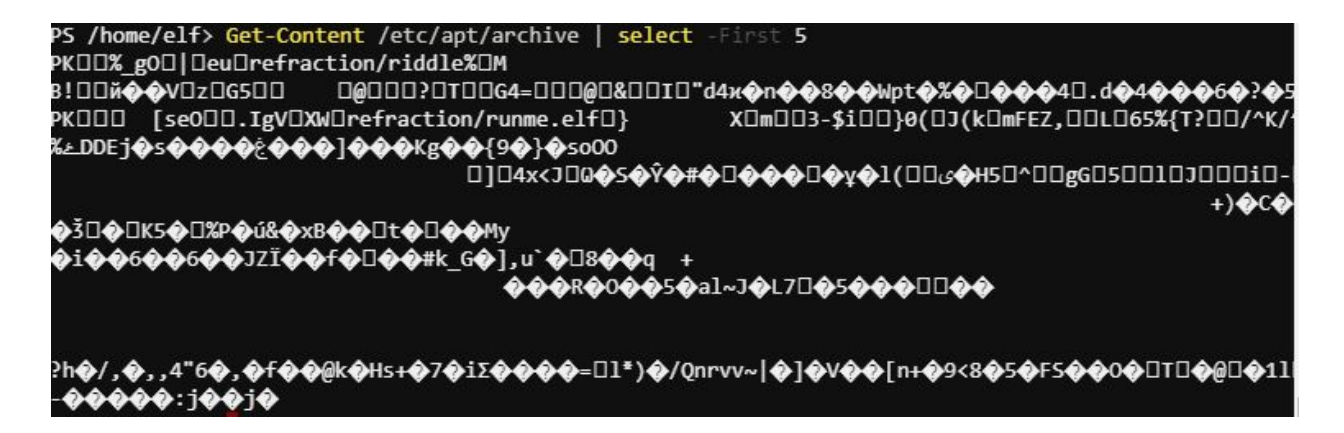

We notice some plain text in this file: refraction/runme.elf. Well, since this file is called archive, maybe we need to un-archive it? Convenentially enough there is a cmdlet in PowerShell to do just that. Run the command Expand-Archive -Path /etc/apt/archive. This command will extract files from the archive file and place them in your current directory. Now let's go into the archive and see what we got. Run cd archive then dir.

| PS /home/elf<br>PS /home/elf | > <mark>cd</mark> archive<br>/archive> dir |            |            |
|------------------------------|--------------------------------------------|------------|------------|
| Director                     | y: /home/elf/archiv                        | ve         |            |
| Mode                         | LastWriteTi                                | ime Length | Name       |
|                              |                                            |            |            |
| d                            | 1/10/20 4:00                               | РМ         | refraction |

Looks like there's another folder, lets cd into that one with cd refraction then run dir.

| PS /home/elf | /archive> cd refraction   |                   |   |
|--------------|---------------------------|-------------------|---|
| PS /home/elf | /archive/refraction> dir  |                   |   |
| Director     | y: /home/elf/archive/refr | action            |   |
| Mode         | LastWriteTime             | Length Name       |   |
|              |                           |                   |   |
|              | 11/7/19 11:57 AM          | 134 riddle        |   |
|              | 11/5/19 2:26 PM           | 5724384 runme.elf | F |

Ok now we finally have something to work with. Looks like we have a file called riddle, I bet there is another hint in there to solve this challenge. There is also this runme.elf file. I wonder what that is. A quick google search tells us that a .elf file is some sort of executable file.

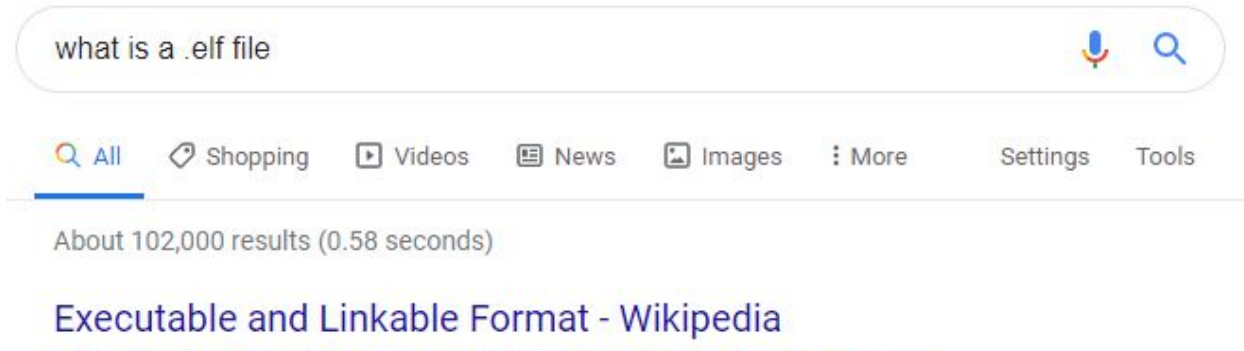

https://en.wikipedia.org > wiki > Executable\_and\_Linkable\_Format -

In computing, the Executable and Linkable Format (**ELF**, formerly named Extensible Linking Format), is a common standard **file** format for executable **files**, object code, shared libraries, and core dumps.

File layout · Tools · Applications · Specifications

Well, let's try and run it with the command ./runme.elf

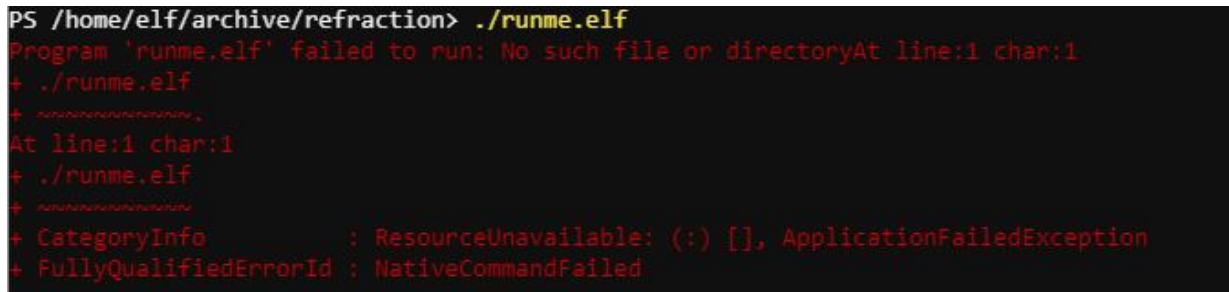

Bah! No dice. No such file or directory?...Let's look at that file again with  ${\tt dir runme.elf}$ 

| PS /home/elf | f/archive/refr | action≻ dir  | runme.elf |           |
|--------------|----------------|--------------|-----------|-----------|
| Director     | ry: /home/elf/ | archive/refr | action    |           |
| Mode         | LastW          | riteTime     | Length    | Name      |
|              |                |              |           | 121222    |
|              | 11/5/19        | 2:26 PM      | 5724384   | runme.elf |

Ah, I see, the file is not executable just yet. But we are in PowerShell, how do we do that. Let's try this: chmod +x ./runme.elf

| PS /home/elf | /archive/refr | action> chmo             | d +x ./runme | e.elf |
|--------------|---------------|--------------------------|--------------|-------|
| PS /home/elf | /archive/refr | action> <mark>dir</mark> | runme.elf    |       |
|              |               |                          |              |       |
| Director     | y: /home/elf/ | archive/refr             | action       |       |
| Mada         |               |                          |              |       |
| riode        | LastW         | riteTime                 | Length       | Name  |
|              | LastW         | riteTime                 | Length       | Name  |

Doesn't look like the file changed at all but what the heck lets run the file anyways with ./runme.elf

Eureka! Looks like we got our first answer!

PS /home/elf/archive/refraction> ./runme.elf refraction?val=1.867

Now let's look at riddle by running Get-Content riddle.

PS /home/elf/archive/refraction> <mark>Get-Content</mark> riddle Very shallow am I in the depths of your elf home. You can find my entity by using my md5 identity:

25520151A320B5B0D21561F92C8F6224

Gah! It looks like yet another hint! So after you mull this hint over for a bit you will realize that they are telling you to search all directories for a file or folder that has an MD5 hash of 25520151A320B5B0D21561F92C8F6224.

So in order to do that with PowerShell we will run this command

```
Get-ChildItem -Path . -Recurse -Force -File | Get-FileHash -Algorithm
MD5 | Where-Object Hash -eq '25520151A320B5B0D21561F92C8F6224' |
Select Path
PS /home/elf> Get-ChildItem -Path . -Recurse -Force -File | Get-FileHash -Algorithm MD5 | Where-Ob
ject Hash -eq '25520151A320B5B0D21561F92C8F6224' | Select Path
Path
----
/home/elf/depths/produce/thhy5hll.txt
```

Ok great, let's see what's in that file with Get-Content /home/elf/depths/produce/thhy5hll.txt

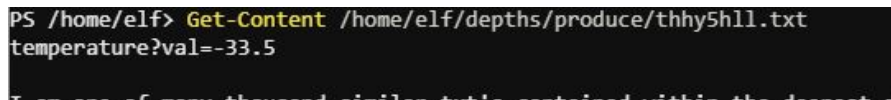

I am one of many thousand similar txt's contained within the deepest of /home/elf/depths. Finding me will give you the most strength but doing so will require Piping all the FullName's to Sort Len gth.

Yay another answer! That makes 2 out of 4 so far. Notice we also see another hint. Let's follow it. Run Get-ChildItem ./depths/ -rec | select -Expand FullName | sort length

Ok so the last entry is, essentially, the file with the longest path. Let's open it and see what we see. Run the command

### Get-Content

```
/home/elf/depths/larger/cloud/behavior/beauty/enemy/produce/age/chair
/unknown/escape/vote/long/writer/behind/ahead/thin/occasionally/explo
re/tape/wherever/practical/therefore/cool/plate/ice/play/truth/potato
es/beauty/fourth/careful/dawn/adult/either/burn/end/accurate/rubbed/c
ake/main/she/threw/eager/trip/to/soon/think/fall/is/greatest/become/a
ccident/labor/sail/dropped/fox/0jhj5xz6.txt
```

| PS /home/elf> Get-Content /home/elf/depths/larger/cloud/behavior/beauty/enemy/produce/age/chair/un                                           |
|----------------------------------------------------------------------------------------------------|
| known/escape/vote/long/writer/behind/ahead/thin/occasionally/explore/tape/wherever/practical/there                                           |
| fore/cool/plate/ice/play/truth/potatoes/beauty/fourth/careful/dawn/adult/either/burn/end/accurate/                                           |
| <pre>rubbed/cake/main/she/threw/eager/trip/to/soon/think/fall/is/greatest/become/accident/labor/sail/dr<br/>opped/fox/0jhj5xz6.txt</pre>     |
| Get process information to include Username identification. Stop Process to show me you're skilled<br>and in this order they must be killed: |
| bushy                                                                                                    |
| alabaster                                                                                                    |
| minty                                                                                                    |
| holly                                                                                                    |
| Do this for me and then you /shall/see .                                                                                                    |

Another hint. This time it's pretty obvious what we need to do. Lets run Get-Process -IncludeUserName

| WS(M)  | CPU(s) | Id UserName  | ProcessName    |
|--------|--------|--------------|----------------|
|        |        |              |                |
| 26.75  | 1.07   | 6 root       | CheerLaserServ |
| 137.74 | 9.30   | 31 elf       | elf            |
| 3.48   | 0.02   | 1 root       | init           |
| 0.81   | 0.00   | 24 bushy     | sleep          |
| 0.81   | 0.00   | 26 alabaster | sleep          |
| 0.78   | 0.00   | 28 holly     | sleep          |
| 0.75   | 0.00   | 29 minty     | sleep          |
| 3.39   | 0.00   | 30 root      | su             |

Now we need to kill the processes for each of the users in the hint. Let's make sure we kill the process in the order the hint describes. To do that run the following commands

Stop-Process 24 Stop-Process 26 Stop-Process 29 Stop-Process 28

Run Get-Process -IncludeUserName again and we see that the processes for those users are now gone.

| /home/el | F> Get-Proc | ess -IncludeUserName |                 |
|----------|-------------|----------------------|-----------------|
| WS(M)    | CPU(s)      | Id UserName          | ProcessName     |
|          |             |                      |                 |
| 27.10    | 1.21        | 6 root               | CheerLaserServi |
| 138.55   | 9.44        | 31 elf               | elf             |
| 3.48     | 0.02        | 1 root               | init            |
| 3.39     | 0.00        | 30 root              | su              |

### Now let's run Get-Content /shall/see

```
PS /home/elf> Get-Content /shall/see
Get the .xml children of /etc - an event log to be found. Group all .Id's and the last thing will
be in the Properties of the lonely unique event Id.
```

Alrighty so we need to find the properties of a unique event ID in an xml file in /etc. To do that lets run Get-ChildItem /etc/ -Recurse -Filter \*.xml

| PS /home/elf> G                                              | et-ChildItem /etc/ -Re                                                   |                                     | er *.xml                         |  |
|--------------------------------------------------------------|--------------------------------------------------------------------------|-------------------------------------|----------------------------------|--|
| Directory:                                                   | /etc/systemd/system/ti                                                   | mers.target.                        | wants                            |  |
| Mode                                                         | LastWriteTime                                                            | Length                              | Name                             |  |
| Get-ChildItem :<br>At line:1 char:<br>+ Get-ChildItem        | 11/18/19 7:53 PM<br>Access to the path '/<br>1<br>//etc/ -Recurse -Filte | 10006962<br>etc/ssl/priv<br>n *.xml | EventLog.xml<br>vate' is denied. |  |
| + CategoryInfo<br>dAccessExceptio<br>+ FullyQualifie<br>mand |                                                                          |                                     |                                  |  |

Ok so we found our xml file. It's called EventLog.xml. I wonder what /etc/ssl/private is. Hmm..That might be some kind of hidden easter egg or puzzle, or it just might not be. Let's focus on the XML file.

### Let's run Get-Content

```
/etc/systemd/system/timers.target.wants/EventLog.xml | select -first
10 to see what this file looks like
```

### Interesting. I wonder what kind of file this is. Well, I bet google knows.

| Objs V | ersion="1.1. | 0.1" xmlns=' | "http://sche | mas.microsoft | .com/powe | rshell/2C 🌷 | Q     |
|--------|--------------|--------------|--------------|---------------|-----------|-------------|-------|
|        | 🖾 Images     | ▶ Videos     | 🗉 News       | 🧷 Shopping    | : More    | Settings    | Tools |

About 4,760 results (0.72 seconds)

### Schema for CLI XML output - TechNet Forums - Microsoft

https://social.technet.microsoft.com > Forums > en-US > schema-for-cli-xm... •

Jan 6, 2013 - 1 post

http://schemas.microsoft.com/powershell/2004/04. I am trying to serialize/deserialize this XML with some non powershell tools. Thanks in advance!! ... < Objs Version="1.1.0.1" ... The namespace reference applies the schema.

# CLI XML. Hmm. If you're wondering if there is a cmdlet for that, well you're right! Let's start working with this file by running

\$clixml = Import-Clixml
/etc/systemd/system/timers.target.wants/EventLog.xml

### Now lets group the id's like the hint says. Run the command <code>\$clixml | group Id</code>

| Count | Name | Group                                                            |
|-------|------|------------------------------------------------------------------|
|       |      |                                                                  |
| 1     | 1    | {System.Diagnostics.Eventing.Reader.EventLogRecord}              |
| 39    | 2    | {System.Diagnostics.Eventing.Reader.EventLogRecord, System.Diagn |
| 179   | 3    | {System.Diagnostics.Eventing.Reader.EventLogRecord, System.Diagn |
| 2     | 4    | {System.Diagnostics.Eventing.Reader.EventLogRecord, System.Diagn |
| 905   | 5    | {System.Diagnostics.Eventing.Reader.EventLogRecord, System.Diagn |
| 98    | 6    | {System.Diagnostics.Eventing.Reader.EventLogRecord, System.Diagn |

Looks like there is 1 entry with the name of 1. That's what we're looking for. Let's dig into that by running <code>\$clixml | where {\$\_.id -eq '1'}</code>

| PS /home/elf> | <pre>\$clixml   where {\$id -eq '1'}</pre>                                  |
|---------------|-----------------------------------------------------------------------------|
| Message       | : Process Create:                                                           |
|               | RuleName:                                                                   |
|               | UtcTime: 2019-11-07 17:59:56.525                                            |
|               | ProcessGuid: {BA5C6BBB-5B9C-5DC4-0000-00107660A900}                         |
|               | ProcessId: 3664                                                             |
|               | <pre>Image: C:\Windows\System32\WindowsPowerShell\v1.0\powershell.exe</pre> |
|               | FileVersion: 10.0.14393.206 (rs1_release.160915-0644)                       |
|               | Description: Windows PowerShell                                             |
|               | Product: Microsoft <sup>®</sup> Windows <sup>®</sup> Operating System       |
|               | Company: Microsoft Corporation                                              |
|               | OriginalFileName: PowerShell.EXE                                            |
|               | CommandLine: C:\Windows\System32\WindowsPowerShell\v1.0\powershell.exe -c   |
|               | "`\$correct_gases_postbody = @{`n 0=6`n H=7`n He=3`n N=4`n                  |
|               | Ne=22`n Ar=11`n Xe=10`n F=20`n Kr=8`n Rn=9`n}`n"                            |
|               | CurrentDirectory: C:\                                                       |
|               | User: ELFURESEARCH\allservices                                              |
|               | LogonGuid: {BA5C6BBB-5B9C-5DC4-0000-0020F55CA900}                           |
|               | LogonId: 0xA95CF5                                                           |
|               | TerminalSessionId: 0                                                        |
|               | IntegrityLevel: High                                                        |
|               | Hashes: MD5=097CE5761C89434367598B34FE32893B                                |
|               | ParentProcessGuid: {BA5C6BBB-4C79-5DC4-0000-001029350100}                   |
|               | ParentProcessId: 1008                                                       |
|               | ParentImage: C:\Windows\System32\svchost.exe                                |
|               | ParentCommandLine: C:\Windows\system32\svchost.exe -k netsvcs               |

Well would you look at that, hidden in the message is the answer for gases! That's the final answer we're looking for! I'm sure if we dig into this file a bit more there might be more interesting things. For the sake of time, I was not able to go any further with this.

Now let's solve this. Run the following commands in order to solve this challenge:

```
(Invoke-WebRequest -Uri
http://localhost:1225/api/refraction?val=1.867).RawContent
(Invoke-WebRequest -Uri
http://localhost:1225/api/temperature?val=-33.5).RawContent
(Invoke-WebRequest -Uri
http://localhost:1225/api/angle?val=65.5).RawContent
(Invoke-WebRequest -Uri http://localhost:1225/api/gas -Method POST
-Body "O=6&H=7&He=3&N=4&Ne=22&Ar=11&Xe=10&F=20&Kr=8&Rn=9").RawContent
(Invoke-WebRequest -Uri http://localhost:1225/api/off).RawContent
(Invoke-WebRequest -Uri http://localhost:1225/api/off).RawContent
(Invoke-WebRequest -Uri http://localhost:1225/api/on).RawContent
(Invoke-WebRequest -Uri http://localhost:1225/api/on).RawContent
```

PS /home/elf/archive/refraction> (Invoke-WebRequest -Uri http://localhost:1225/api/output).RawCont ent HTTP/1.0 200 OK Server: Werkzeug/0.16.0 Server: Python/3.6.9 Date: Fri, 10 Jan 2020 16:54:51 GMT Content-Type: text/html; charset=utf-8 Content-Length: 200 Success! - 5.95 Mega-Jollies of Laser Output Reached!

## Frosty Keypad Challenge

### Challenge

Figure out the code for the keypad.

Hey kid, it's me, Tangle Coalbox. I'm sleuthing again, and I could use your help. Ya see, this here number lock's been popped by someone. I think I know who, but it'd sure be great if you could open this up for me. I've got a few clues for you.

### Answer

7331

### Hint

One digit is repeated once. The code is a prime number. You can probably tell by looking at the keypad which buttons are used.

### Solution

This was purely a guess. I tried 1337 first because that that's leet speak and why not right?! Then I tried a few other numbers thinking that my original hunch was wrong. After several wrong guesses I went back to 1337 but this time tried it backwards. Bingo!

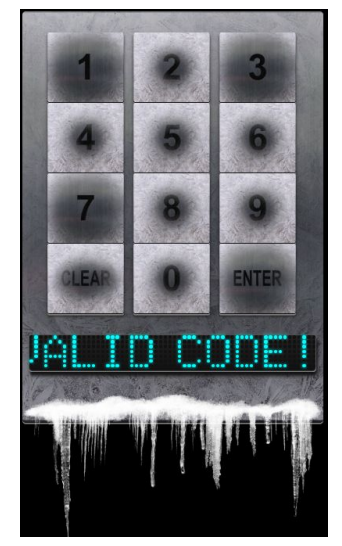

Turns out the code for this room is on the wall to the right once you enter. Written in green on the wall next to and under the candy cane.

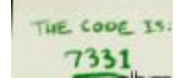

## Holiday Hack Trail

### **Hints Unlocked**

I received a hint after completing this challenge the second time on easy. After completing this challenge you unlock the following hints

Hint 1 - Key Bitting <u>Optical Decoding of Keys</u> Hint 2 - Biting Templates <u>Deviant's Key Decoding Templates</u>

### Challenge

Defeat the Holiday Hack Trail

Answer See solution

### Hint

Web App Pen Testing Web Apps: A Trailhead

### Solution

### Easy Mode

Open the HHT Terminal and select easy. Press buy when you get to the Purchase Supplies screen. We are going to beat this in 1 click so you don't need to worry about those annoying supplies. ;O) Now simply change the value of the url parameter distance from 0 to 8000. Then click the > button. Now you will see you have 0 distance remaining. Click Go and you will see the success message showing that you won! Here's what the end screen looks like.

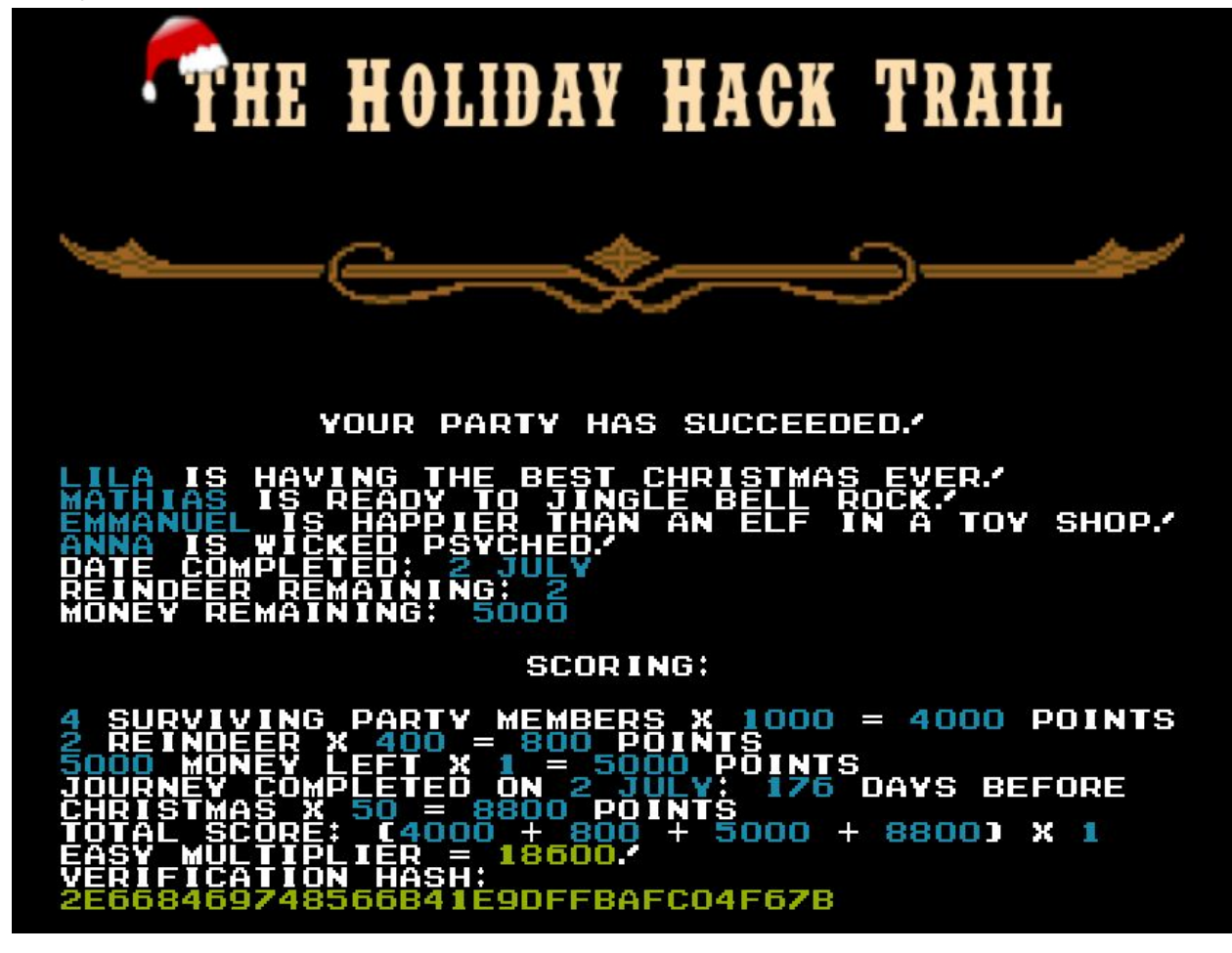

### Hard Mode

My technique to complete this on hard mode was to use burp and intercept the request when pressing 'Go' then alter the distance to be 8000 and change the hash to max by adding up all the values and getting the md5 hash of the sum.

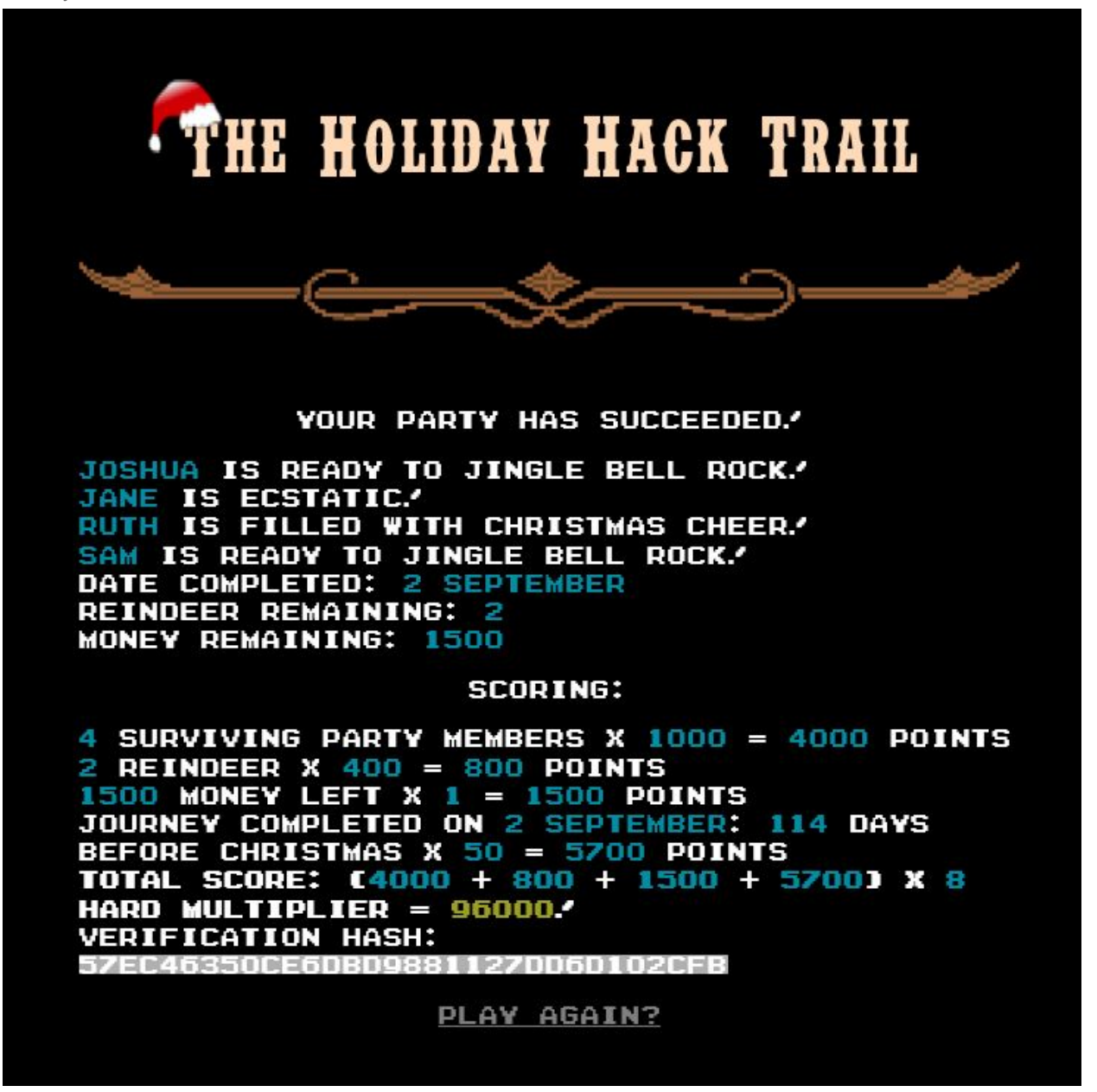

#### Spencer Alessi

## **Key Bitting**

Solving the challenge leads to discovering the steam tunnels which leads to you discovering who took the turtle doves.

### Challenge

Create or obtain a key to unlock the closet

### Hint

Minty Candy Cane gives us a great hint:

It turns out: if you have a good image of a key, you can physically copy it. Maybe you'll see someone hopping around with a key here on campus. Sometimes you can find it in the Network tab of the browser console.

Hint 1 - Key Bitting <u>Optical Decoding of Keys</u> Hint 2 - Biting Templates <u>Deviant's Key Decoding Templates</u>

### Answer

Key bitting of 122520

### Solution

As per the clue from Minty Candy Cane there is someone walking around with a key. After watching the video from deviant I learned you can reproduce a key with something as simple as a photo or image of a key.

This led me to the closet where I saw an npc walking around. I didn't notice it at first because I thought it was another player. But soon I realized every time I left the closet he would jump into the closet.

Then I opened up chrome dev tools went to the network tab. Hit record and walked into the bedroom/out of the closet, refreshed the page quickly while recording and bam. Found a guy named krumpus and a png to go along with it. He had a key hanging from his belt. This must be the key!

I used the photo of krampus and the schlage decoding template to determine the key bitting.

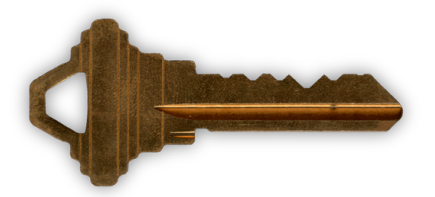

### **Smart Braces**

### Challenge

Configure IP tables to block the hacker from accessing the IoT Braces

### Hint

**Iptables** 

### Answer

| elfuuser@6a4aca36e187:~\$           | sudo iptables -A | NINPUT -p tcp -s 172.19.0.225dport 22 -m conntrack         |
|-------------------------------------|------------------|------------------------------------------------------------|
| ctstate NEW,ESTABLISHED -j ACCEPT   |                  |                                                            |
| elfuuser@6a4aca36e187:~\$           | sudo iptables -4 | A OUTPUT -p tcpsport 22 -m conntrackctstate EST            |
| ABLISHED - j ACCEPT                 |                  |                                                            |
| elfuuser@6a4aca36e187:~\$           | sudo iptables -A | A INPUT -p tcpdport 21 -m conntrackctstate NEW,            |
| ESTABLISHED -j ACCEPT               |                  |                                                            |
| elfuuser@6a4aca36e187:~\$           | sudo iptables -A | A OUTPUT -p tcpsport 21 -m conntrackctstate EST            |
| ABLISHED -j ACCEPT                  |                  |                                                            |
| elfuuser@6a4aca36e187:~\$           | sudo iptables -# | <pre>N INPUT -p tcpdport 80 -m conntrackctstate NEW,</pre> |
| ESTABLISHED -j ACCEPT               |                  |                                                            |
| elfuuser@6a4aca36e187:~\$           | sudo iptables -# | A OUTPUT -p tcpsport 80 -m conntrackctstate EST            |
| ABLISHED -j ACCEPT                  |                  |                                                            |
| elfuuser@6a4aca36e187:~\$           | sudo iptables -# | A OUTPUT -p tcpdport 80 -m conntrackctstate NEW            |
| ,ESTABLISHED -j ACCEPT              |                  |                                                            |
| elfuuser@6a4aca36e187:~\$           | sudo iptables -A | A INPUT -p tcpsport 80 -m conntrackctstate ESTA            |
| BLISHED -j ACCEPT                   |                  |                                                            |
| elfuuser@6a4aca36e187:~\$           | sudo iptables -1 | I INPUT 1 -i lo -j ACCEPT                                  |
| elfuuser@6a4aca36e187:~\$           | sudo iptables -1 | E OUTPUT 1 -O lO -j ACCEPT                                 |
| elfuuser@6a4aca36e187:~\$           | sudo iptables -A | A INPUT -m conntrackctstate ESTABLISHED,RELATED -j         |
| ACCEPT                              |                  |                                                            |
| elfuuser@6a4aca36e187:~\$<br>ACCEPT | sudo iptables -# | A OUTPUT -m conntrackctstate ESTABLISHED,RELATED -j        |
| elfuuser@6a4aca36e187:~\$           | sudo iptables -F | > INPUT DROP                                               |
| elfuuser@6a4aca36e187:~\$           | sudo iptables -F | P FORWARD DROP                                             |
| elfuuser@6a4aca36e187:~\$           | sudo iptables -F | POUTPUT DROP                                               |
| elfuuser@6a4aca36e187:~\$           | Kent TinselToot  | n: Great, you hardened my IOT Smart Braces firewall!       |
|                                     |                  |                                                            |
| /usr/bin/inits: line 10:            | 660 Killed       | su elfuuser                                                |
|                                     |                  |                                                            |

### Solution

Note, you need 2 rules for each (input AND output rules) because we are setting our default policy to drop.

Enter the rules in this order: 3,4,5,6,2,1

### 1. Set the default policies to DROP for the INPUT, FORWARD, and OUTPUT chains.

sudo iptables -P INPUT DROP sudo iptables -P FORWARD DROP sudo iptables -P OUTPUT DROP

# 2. Create a rule to ACCEPT all connections that are ESTABLISHED, RELATED on the INPUT and the OUTPUT chains.

sudo iptables -A INPUT -m conntrack --ctstate ESTABLISHED,RELATED -j ACCEPT sudo iptables -A OUTPUT -m conntrack --ctstate ESTABLISHED,RELATED -j ACCEPT

# 3. Create a rule to ACCEPT only remote source IP address 172.19.0.225 to access the local SSH server (on port 22).

sudo iptables -A INPUT -p tcp -s 172.19.0.225 --dport 22 -m conntrack --ctstate NEW,ESTABLISHED -j ACCEPT

sudo iptables -A OUTPUT -p tcp --sport 22 -m conntrack --ctstate ESTABLISHED -j ACCEPT

# **4. Create a rule to ACCEPT any source IP to the local TCP services on ports 21 and 80.** sudo iptables -A INPUT -p tcp --dport 21 -m conntrack --ctstate NEW,ESTABLISHED -j

ACCEPT sudo iptables -A OUTPUT -p tcp --sport 21 -m conntrack --ctstate ESTABLISHED -j ACCEPT

sudo iptables -A INPUT -p tcp --dport 80 -m conntrack --ctstate NEW,ESTABLISHED -j ACCEPT sudo iptables -A OUTPUT -p tcp --sport 80 -m conntrack --ctstate ESTABLISHED -j ACCEPT

### 5. Create a rule to ACCEPT all OUTPUT traffic with a destination TCP port of 80.

sudo iptables -A OUTPUT -p tcp --dport 80 -m conntrack --ctstate NEW,ESTABLISHED -j ACCEPT

sudo iptables -A INPUT -p tcp --sport 80 -m conntrack --ctstate ESTABLISHED -j ACCEPT

## 6. Create a rule applied to the INPUT chain to ACCEPT all traffic from the lo interface.

sudo iptables -I INPUT 1 -i lo -j ACCEPT sudo iptables -I OUTPUT 1 -o lo -j ACCEPT

## Nyanshell

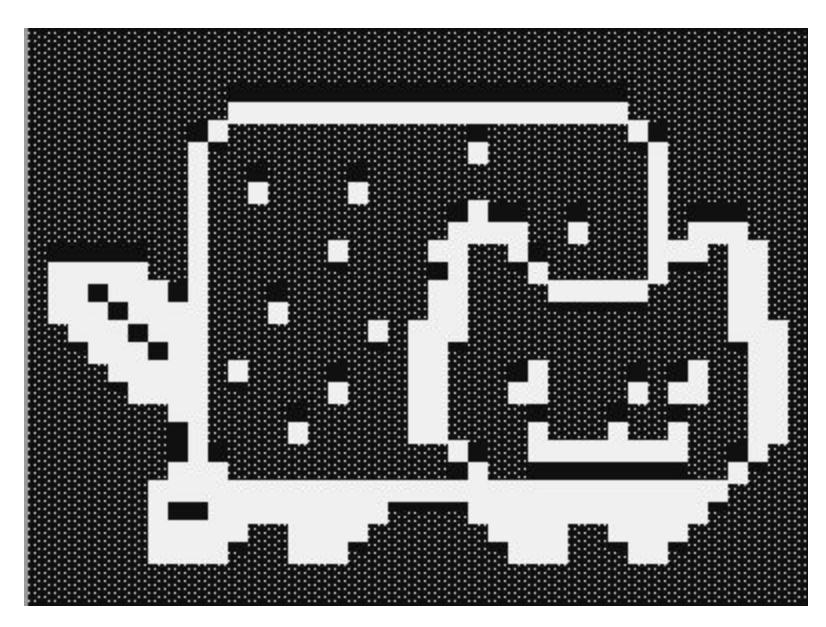

### Challenge

Log in as the user alabaster\_snowball with a password of Password2, and land in a Bash prompt.

### Hint

Alabaster Snowball gives us a nice hint: Have you heard any chatter about immutable files? And what is sudo -I telling me?

Hint 1 - User's Shells: On Linux, a user's shell is determined by the contents of /etc/passwd Hint 2 - Chatter?: sudo -I says I can run a command as root. What does it do?

### Answer

Run sudo chattr -i /bin/nsh
Run cp /bin/bash /bin/nsh
Run su alabaster snowball and enter Password2

### Solution

Run lsattr /bin/nsh to view attributes Run sudo chattr -i /bin/nsh Run lsattr /bin/nsh to view attributes again View permissions on /bin/nsh with ls -l /bin/nsh Run cp /bin/bash /bin/nsh Run /bin/nsh - should get a bash shell - so we know this is what we need 2019 SANS Holiday Hack Challenge Write Up KirngleCon2: Turtle Doves January 2020 Now to pass the challenge run su alabaster snowball - enter password - challenge

passed! elf@21e4860fd4e2:~\$ sudo chattr -i /bin/nsh elf@21e4860fd4e2:~\$ cp /bin/bash /bin/nsh elf@21e4860fd4e2:~\$ su alabaster\_snowball Password: Loading, please wait.....

You did it! Congratulations!

### Challenge

Find the quiz solution hidden in the MongoDB on this system

### Hint

Holly Evergreen gives us a nice hint:

My teacher has been locked out of the quiz database and can't remember the right solution. Without access to the answer, none of our quizzes will get graded. Can we help get back in to find that solution? I tried lsof -i, but that tool doesn't seem to be installed. I think there's a tool like ps that'll help too. What are the flags I need? Either way, you'll need to know a teensy bit of Mongo once you're in. Pretty please find us the solution to the quiz!

### Answer

Run mongo --port 12121
Run use elfu
Run db.loadServerScripts();displaySolution();

### Solution

Open the terminal and lets get some context of what we're working with. Run Lsof -i just to be sure it's not installed. Nothing.

Now let's run ps aux. Hmm there's a user called mongo with some process running. Running mongo tells us it's not running on the default port.

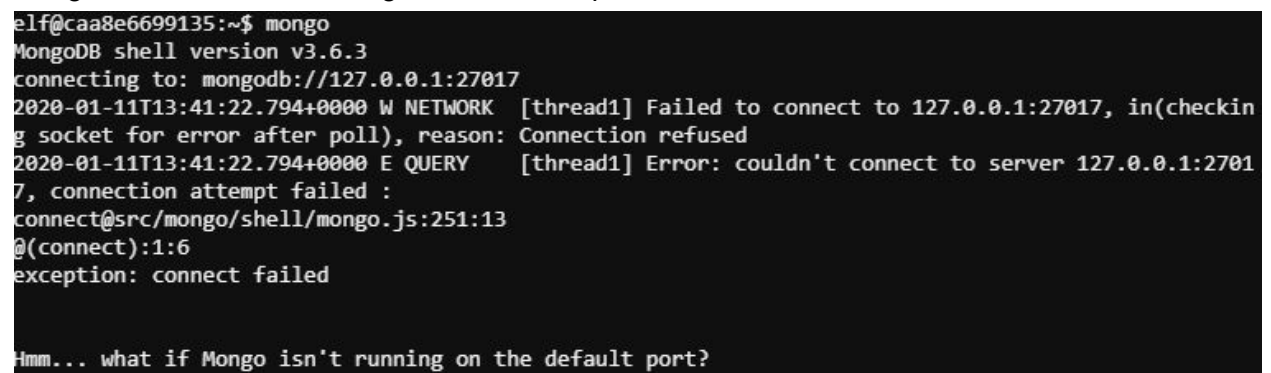

Try netstat -an and bingo we can see mongodb running on port 12121

Run mongo --port 12121 and we're in List databases with: show dbs Run use elfu to switch db to elfu Run show collections

Spencer Alessi

2019 SANS Holiday Hack Challenge Write Up Spence KirngleCon2: Turtle Doves January 2020 Notice there is a solution collection. The word solution was in the hint given by Holly Evergreen

Using the mongodb quick reference guide found a command called db.collection.find()
Ran db.solution.find() and found a command to run
Ran db.loadServerScripts();displaySolution();
Bingo! Challenge done!

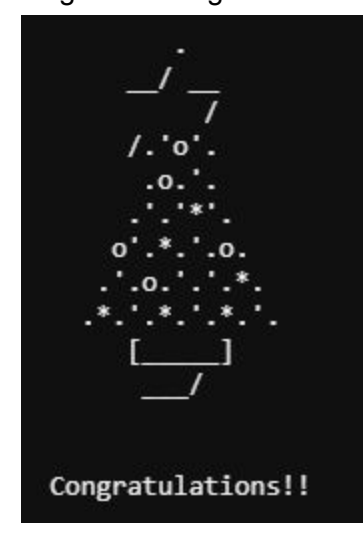

## Graylog

### Challenge

Some Elf U computers were hacked. We need to fill out the incident response report using graylog.

### Hint

Hint 1 - Graylog: Graylog Docs

Hint 2 - EventID and Sysmon: (Events and Sysmon)

### Answer

- 1. What is the full-path + filename of the first malicious file downloaded by Minty?
  - a. **Answer**: C:\Users\minty\Downloads\cookie\_recipe.exe
  - b. Solution: Used search query ProcessImage:.\*(firefox.exe) AND "minty" + "cook". Check the TargetFileName field and de-select Message. Scroll through and you see something called cookie\_recipe and turns out that's the malicious file.
- 2. The malicious file downloaded and executed by Minty gave the attacker remote access to his machine. What was the ip:port the malicious file connected to first?
  - a. **Answer**: 192.168.247.175:4444
  - b. **Solution**: Use the query ProcessImage:.\*(cookie\_recipe.exe) add destination ip destination port to filter. Scroll down and you see the IP and Port

### 3. What was the first command executed by the attacker?

- a. Answer: whoami
- b. **Solution**: Using the query from answer #2, enable command line filter then reverse the timestamp column

### 4. What is the one-word service name the attacker used to escalate privileges?

- a. Answer: webexservice
- b. Solution: Shown when using the command line filter. You can see C:\Windows\system32\cmd.exe /c "sc start webexservice a software-update 1 wmic process call create "cmd.exe /c C:\Users\minty\Downloads\cookie\_recipe2.exe" "
- 5. What is the file-path + filename of the binary ran by the attacker to dump credentials?
  - a. **Answer**: C:\cookie.exe
  - b. **Solution**: Attacker used the webexservice to run a file called cookie\_recipe2.exe to elevate privileges. Run the query

ParentProcessImage:.\*(cookie\_recipe2.exe)

- 6. The attacker pivoted to another workstation using credentials gained from Minty's computer. Which account name was used to pivot to another machine?
  - a. **Answer**: Alabaster
  - b. Solution: Use the IP of the attacker to look for alternate hosts pivoted too using the query EventID:4624 AND SourceNetworkAddress:192.168.247.175
- 7. What is the time (HH:MM:SS) the attacker makes a Remote Desktop connection to another machine?
  - a. **Answer**: 06:04:28
  - b. **Solution**: Logon type 10 is RDP. Add a LogonType filter to the previous query and look for LogonType 10
- 8. The attacker navigates the file system of a third host using their Remote Desktop Connection to the second host. What is the

```
SourceHostName,DestinationHostname,LogonType of this connection?
```

- a. **Answer**: Elfu-res-wks2,elfu-res-wks3,3
- b. **Solution**: This is eventid 4624 logon type 3. They likely used explorer to view the files on the 3rd system once they rdp into the 2nd system
- 9. What is the full-path + filename of the secret research document after being transferred from the third host to the second host?
  - a. Answer: C:\Users\alabaster\Desktop\super\_secret\_elfu\_research.pdf
  - b. Solution: Found using the query EventID:2 AND source:elfu-res-wks2 AND NOT TargetFilename:/.+AppData.+/
- 10. What is the IPv4 address (as found in logs) the secret research document was exfiltrated to?
  - a. **Answer**: 104.22.3.84
  - b. Solution: Found the processID of the file copy and used it with this query EventID:2 and TargetFilename:super\_secret\_elfu\_research.pdf and source:elfu-res-wks2 AND ProcessId:1232

### Zeek JSON Analysis

### Challenge

Identify the destination IP address with the longest connection duration using the supplied Zeek logfile. Run runtoanswer to submit your answer.

### Hint

I hear a lot of C2 channels have very long connection times JQ: <u>Parsing Zeek JSON Logs with JQ</u>

Answer 13.107.21.200

### Solution

Use the hint provided by the tooth fairy <u>https://pen-testing.sans.org/blog/2019/12/03/parsing-zeek-json-logs-with-jq-2</u>

### Go through the tutorial and eventually you land on this query

cat conn.log | jq -s 'sort\_by(.duration) | reverse | .[0]'

What is the destination IP address with the longes connection duration? 13.107.21.200

Run it and you will see the ip of 13.107.21.200

Run runtoanswer then press enter. Enter 13.107.21.200 then press enter

Thank you for your analysis, you are spot-on. I would have been working on that until the early dawn. Now that you know the features of jq, You'll be able to answer other challenges too.

-Wunorse Openslae

Congratulations!